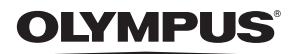

#### DIGITAL CAMERA

## FE-200 Advanced Manual

Quick Start Guide Get started using your camera right away.

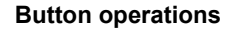

Menu operations

**Printing pictures** 

Using OLYMPUS Master

Getting to know your camera better

Miscellaneous

- Thank you for purchasing an Olympus digital camera. Before you start to use your new camera, please read these instructions carefully to enjoy optimum performance. Keep this manual in a safe place for future reference.
- We recommend that you take test shots to get accustomed to your camera before taking important photographs.
- In the interest of continually improving products, Olympus reserves the right to update or modify information contained in this manual.
- The screen and camera illustrations shown in this manual were produced during the development stages and may differ from the actual product.

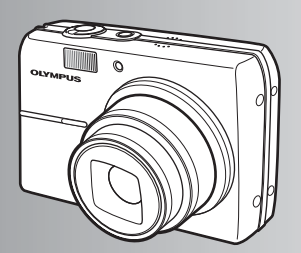

Contents

### Quick Start Guide P.3

| Button operations                     | P.10 | Test out the functions of the<br>camera buttons by following the<br>illustrations and actually trying them<br>out on the camera. |
|---------------------------------------|------|----------------------------------------------------------------------------------------------------|
| Menu operations                       | P.16 | Learn everything about the menus,<br>from basic operations to the functions<br>of each menu and their various<br>settings.       |
| Printing pictures                     | P.28 | Learn how to print pictures you have taken.                                                                                      |
| Using OLYMPUS Master                  | P.37 | Learn how to transfer pictures to a computer and save them.                                                                      |
| Getting to know your<br>camera better | P.50 | Find out more about your camera and<br>learn what to do when you have a<br>question regarding operations.                        |
|                                       |      | Read about convenient functions and                                                                                              |

## Gather these items (box contents)

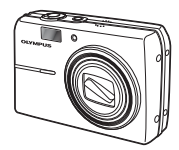

Digital camera

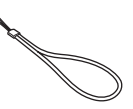

Strap

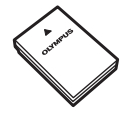

LI-12B Lithium ion battery

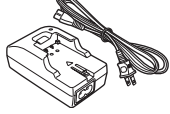

LI-10C Battery charger

a fil

USB cable

Other items

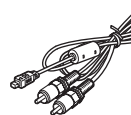

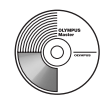

**OLYMPUS** Master

AV cable

CD-ROM

- Basic manual
- · Advanced manual (this manual)
- · Warranty card

Contents may vary depending on purchase location.

#### Attach the strap

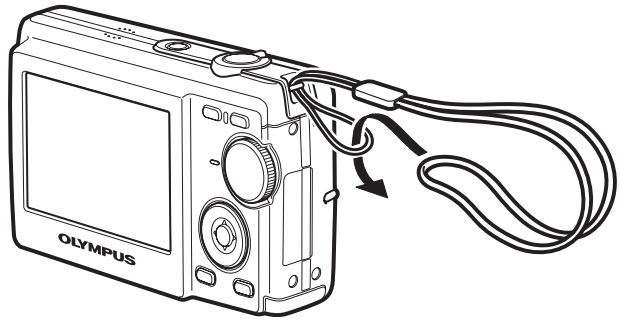

Pull the strap tight so that it does not come loose.

## **Prepare the battery**

#### a. Charge the battery

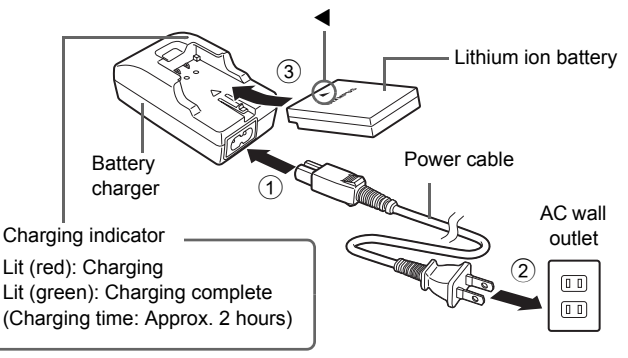

Battery comes partially charged.

#### b. Insert the battery into the camera

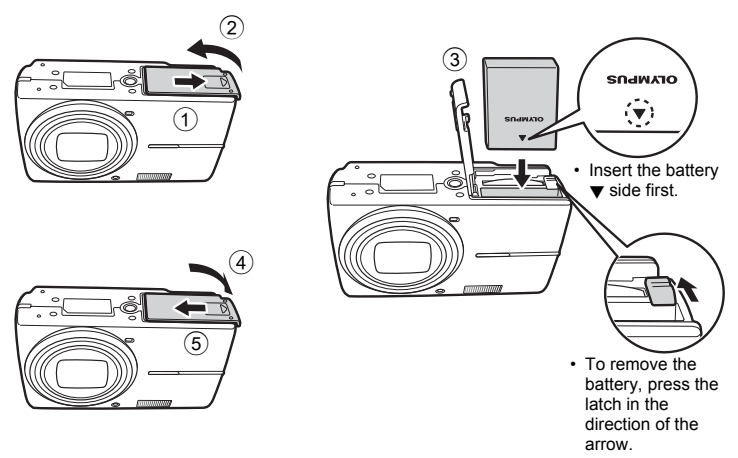

For details on inserting an optional xD-Picture Card (hereinafter called the card), please refer to "Inserting and removing the card" (P.62).

## Turn on the power

This section explains how to turn on the camera in shooting mode.

#### a. Set the mode dial to AUTO

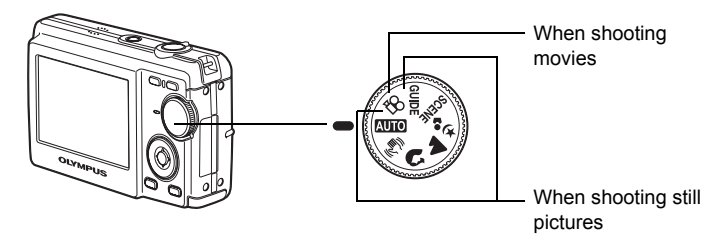

#### Still picture shooting modes

| AUTO     | The camera determines the optimum settings and shoots the picture.                                            |
|----------|----------------------------------------------------------------------------------------------------|
|          | This function reduces the blur caused by a moving subject or camera movement when taking pictures.            |
| ล        | Suitable for taking pictures of people.                                                                       |
| <b></b>  | Suitable for taking pictures of landscapes.                                                                   |
| <b>ち</b> | Suitable for taking pictures of people at night.                                                              |
| SCENE    | Shoot pictures by selecting a scene mode according to the situation.                                          |
| GUIDE    | You can set the items you want by doing the settings according to the shooting guide displayed on the screen. |

#### b. Press the POWER button

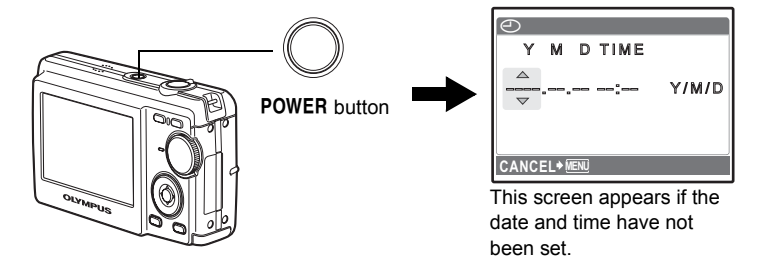

To turn off the camera, press the **POWER** button again.

## Set date and time

#### About the date and time setting screen

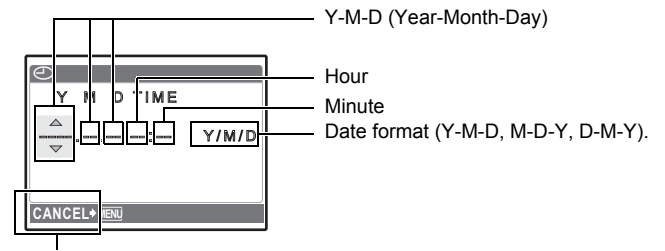

Cancel the setting

a. Press the  $\Delta \Box$  button and  $\nabla \delta$  button to select [Y].

The first two digits of the year are fixed.

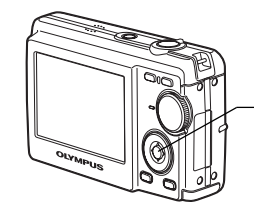

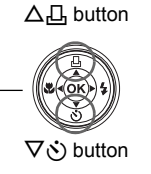

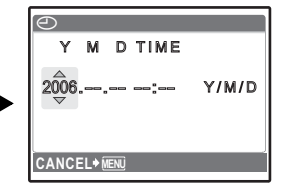

b. Press the  $\triangleright$  **4** button.

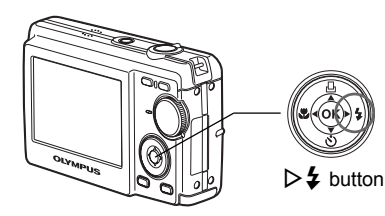

c. Press the  $\triangle \square$  button and the  $\nabla \circ$ button to select [M].

| $\odot$ |                   |       |
|---------|-------------------|-------|
| Y       | M D TIME          |       |
| 2006    | .0 <del>6</del> : | Y/M/D |
| CANCI   |                   |       |

**Quick Start Guide** 

- d. Press the  $\triangleright$  **4** button.
- e. Press the △凸 button and the ▽う button to select [D].
- f. Press the  $\triangleright$  **4** button.
- g. Press the  $\triangle \square$  button and the  $\nabla \odot$  button to select "hour" and "minute".
- h. Press the  $\triangleright$   $\ddagger$  button.
- Press the △□ button and ▽ ઙ button to select year, month and date.

- j. After all items have been set, press .
  - The time is displayed in the 24-hour format.
  - For a more accurate setting, you can press when the time signal hits 00 seconds.

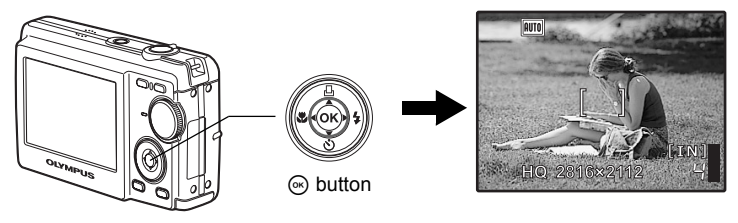

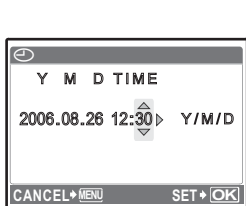

Y M D TIME

2006.08.26 12:30 4 Y/M/D

SET + OF

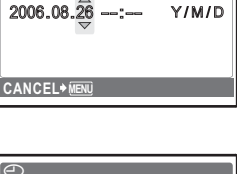

Y M D TIME

Shoot

#### a. Hold the camera

Horizontal grip Vertical grip

b. Focus

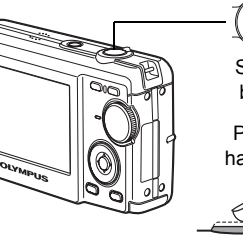

Shutter button Press halfway Place this mark over your subject.

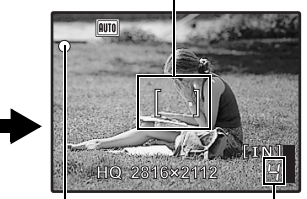

The number of still pictures you can store is displayed.

The green lamp indicates that the focus and exposure are locked.

c. Shoot

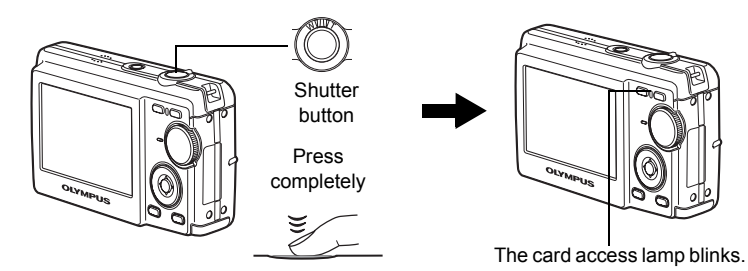

Quick Start Guide

## View pictures

a. Press the 🕨 button.

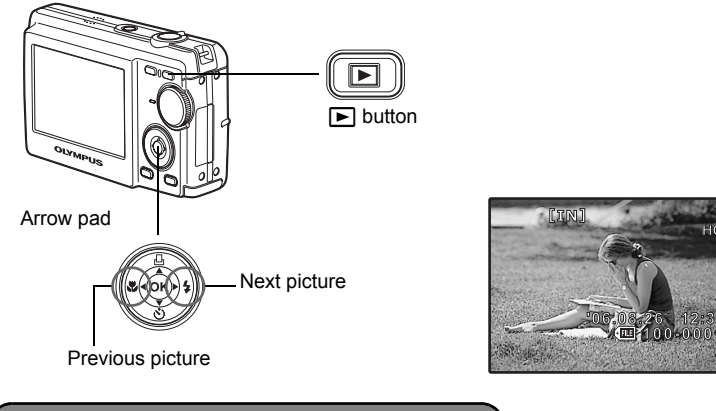

**Erase pictures** 

- a. As described in a. above, display the picture you want to erase.
- b. Press the 🟠 button.

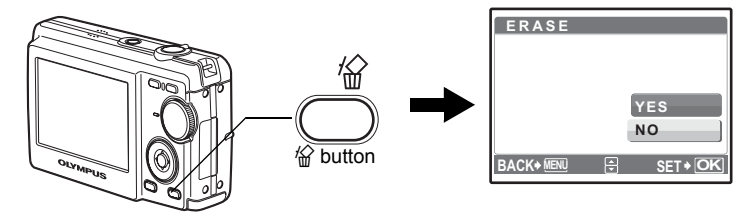

c. Press the  $\triangle \blacksquare$  button to select [YES] and press  $\circledast.$ 

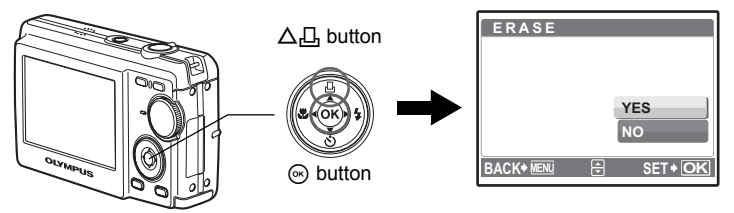

#### **Button operations**

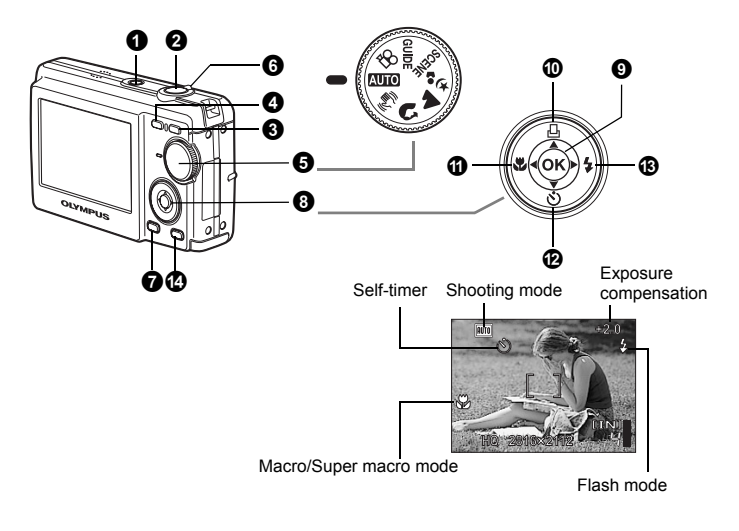

#### POWER button

Turning the camera on and off

Power on:

- Camera turns on in the shooting mode.
- Monitor turns on
- Lens extends

#### **2** Shutter button

#### Shooting pictures

#### Shooting still pictures

Set the mode dial to anything except  $\Omega$  and press the shutter button lightly (halfway). The green lamp lights when the focus and exposure are locked (focus lock). Now press the shutter button all the way (completely) to shoot a picture.

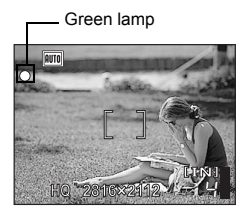

## Locking the focus and then composing the shot (Focus lock)

Compose your picture with the focus locked, and then completely press the shutter button to shoot a picture.

• When the green lamp blinks, the focus is not adjusted properly. Try locking the focus again.

#### **Recording movies**

Set the mode dial to  $\mathfrak{P}$ , and lightly press the shutter button to lock the focus, and then press the shutter button completely to start recording. Press the shutter button again to stop recording.

#### **3** button (playback) Selecting playback mode/turning on the power

Switches to the playback mode and the last picture taken is displayed.

- · Press the arrow pad to view other pictures.
- Use the zoom lever to switch among close-up playback, and index display.

If the camera is not on, press **>** to turn on the camera in the playback mode.

 $\mathbb{R}^{*}$   $\mathbb{O}$  /  $\mathbb{P}$  Turning on the power with the  $\mathbb{O}$  /  $\mathbb{P}^{*}$  (P.25)

IS "MOVIE PLAY Playing back movies" (P.22)

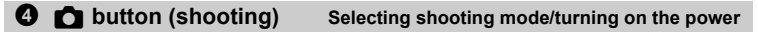

Switching to the shooting mode.

If the camera is not on, press **()** to turn on the camera in the shooting mode. **()** Turning on the power with the **()** (P.25)

Mode dial

Switching between shooting modes

Set the mode dial and shoot pictures.

#### **AUTO** Shooting pictures with automatic settings

The camera determines the optimum settings and shoots the picture.

#### (()) Shooting pictures using digital image stabilization

This function reduces the blur caused by a moving subject or camera movement when taking pictures.

#### 🕥, 📥, 🍫 Shooting pictures according to the situation

You can shoot pictures with the appropriate settings for portraits, landscapes, night and portrait.

## SCENE Shooting pictures by selecting a scene mode according to the situation

You can shoot pictures by selecting from 10 types of scenes according to the situation. Press ⊛ for setting.

| 💸 SPORT           | / 🎉 INDOOR  | / 😝 CANDLE    |
|-------------------|-------------|---------------|
| / 🕰 SELF PORTRAIT | / 酱 SUNSET  | / 👪 FIREWORKS |
| / 🗱 BEHIND GLASS  | / ¶ CUISINE | / 😰 DOCUMENTS |
| / 🔪 AUCTION       |             |               |

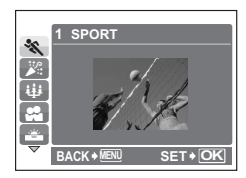

- The scene selection screen displays sample images and the shooting mode to best suit the situation.
- To switch scenes after selecting a scene, set the mode dial to a different position and then set it to SCENE again. The selection screen is displayed.
- By switching to another scene, most settings will be returned to the default settings of each scene.

#### GUIDE Follow the shooting guide for the settings

You can set the targeted items by following the shooting guide displayed on the scene.

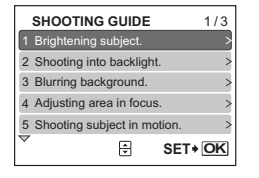

- Press MENU to display the shooting guide again.
- To change the setting without using the shooting guide, set a different shooting mode.
- The content set using the shooting guide will return to the default setting by pressing MENU or changing the mode using the mode dial.

#### P Recording movies

Recording moving images. Audio is recorded with the movie.

- Only digital zoom can be used while recording. Turn the [.] setting [OFF] to take pictures with the optical zoom.
- IS "♥ Set recording sound when shooting movies" (P.26)

This lights red during movie recording.

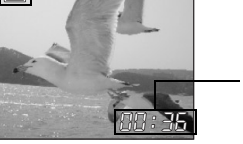

The remaining recording time is displayed. When the remaining recording time reaches 0, recording stops.

#### **6** Zoom lever Zooming in and out while shooting or playing back pictures

#### Shooting mode: Zooming in on your subject (Optical Zoom : 5x, Optical Zoom x Digital Zoom : 20x)

Zoom out:

Zoom in: Turn the zoom lever towards **T**.

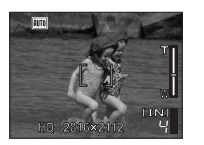

Turn the zoom lever towards W.

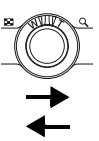

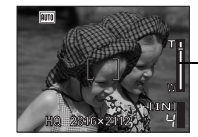

Zoom bar White part: Optical zoom area Red part: Digital zoom area

#### Playback mode: Switching the picture display

- Single-frame playback
- · Use the arrow pad to browse pictures.

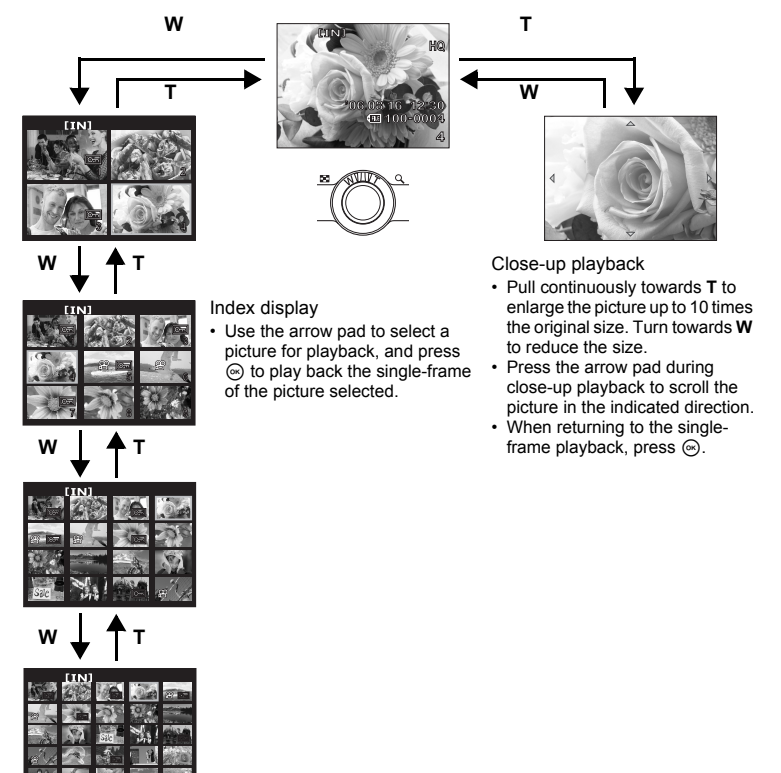

#### MENU button

Printing

Displays the top menu.

#### **③** Arrow pad ( $\triangle \nabla \triangleleft \triangleright$ )

Use the arrow pad to select scenes, playback pictures, and select items on the menus.

#### 9 🛞 button

This button is used to confirm your selection.

❶ △凸 button

Display a picture to be printed out in playback mode, connect the camera to a printer and press  $\Delta \square$ .

Direct printing (PictBridge)" (P.28)

| <b>(</b> ) < | 🗶 button |  |
|--------------|----------|--|
|--------------|----------|--|

Shooting pictures close to the subject

Press the ⊲♥ in shooting mode to select the macro mode. Press ⊛ for setting.

| OFF | Macro mode off   | Turns off the macro mode.                                                                                                    |
|-----|------------------|----------------------------------------------------------------------------------------------------|
| *   | Macro mode       | This mode lets you shoot from as close as 20 cm/8.0 in. (when the zoom is set for the zoom-out angle) and as close as 50 cm/20.0 in. (when the zoom is set for the zoom-in angle) to your subject. |
| S   | Super macro mode | This mode lets you shoot from as close as 5 cm/2.0 in. from your subject. Zoom position is automatically set and cannot be changed.                                                                |

#### ⑦ ∇ổ button

Self-timer shooting

Press the  $\nabla \mathfrak{G}$  in shooting mode to select on and off of the self-timer. Press  $\mathfrak{S}$  for setting.

| છં  | Self-timer on  | After the setting, press the shutter button fully. |
|-----|----------------|----------------------------------------------------|
| OFF | Self-timer off | Cancel the self-timer.                             |

 The self-timer lamp lights for approximately 10 seconds, blinks for approximately 2 seconds, and then the picture is taken.

To cancel the self-timer, press ∇<sup>3</sup>.

• Self-timer shooting is automatically canceled after one shot.

#### B ▷ ↓ button B Containing Containing Cont

Press the  $\triangleright$  in shooting mode to select the flash mode. Press  $\odot$  to set it.

| AUTO | Auto-flash              | The flash fires automatically in low light or backlight conditions. |
|------|-------------------------|---------------------------------------------------------------------|
| 0    | Red-eye reduction flash | This emits pre-flashes for red-eye reduction.                       |
| ¥    | Fill-in flash           | The flash fires regardless of the available light.                  |
| ٤    | Flash off               | The flash does not fire even in low light conditions.               |

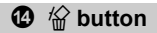

#### **Erasing pictures**

In playback mode, select the picture you want to erase, and press the 4

 Once erased, pictures cannot be restored. Check each picture before erasing to avoid accidentally erasing pictures you want to keep. IS "PROTECT Protecting pictures" (P.23)

### Menu operations

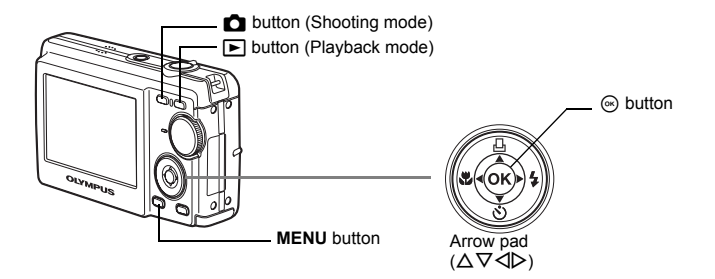

#### About the menus

Press **MENU** to display the top menu on the monitor.

• The contents displayed on the top menu differ according to the mode.

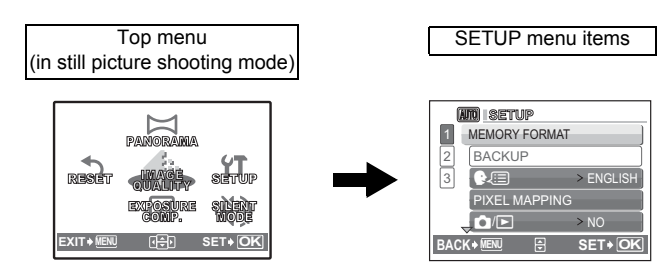

- Select [SETUP] and press 

   to display detailed menus from which to make settings.
- When the mode dial is set at **GUIDE**, press **MENU** to display the shooting guide screen.

#### **Operation guide**

During menu operations, the button to be used and its function are displayed at the bottom of the monitor. Follow the guide for operations.

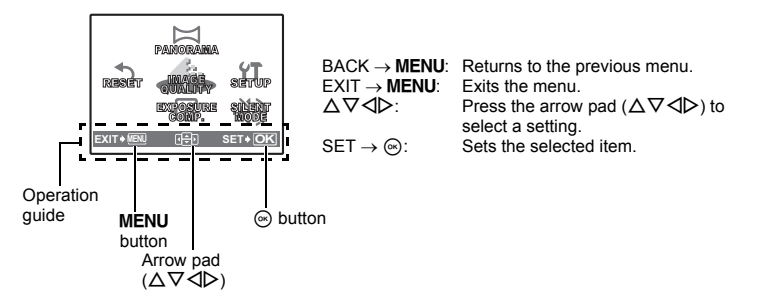

#### Using the menus

This explains how to set [VIDEO OUT] with the menus as an example.

- **1** Set the mode dial to anything except **GUIDE**.
- 2 Press MENU to display the top menu. Press ▷ to select [SETUP] and then press .
  - [VIDEO OUT] is a menu in [SETUP].

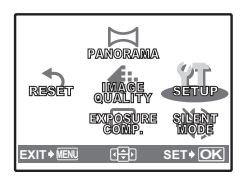

## 3 Press $riangle abla \$ to select [VIDEO OUT] and then press $\$ .

- Unavailable settings cannot be selected.
- Press ⊲ in this screen to move the cursor to the page display. Press △∇ to change the page.
   Press ▷ or ☺ to return to selecting items.

Page display: \_\_\_\_\_\_ These marks are displayed if there are more menu items on the next page.

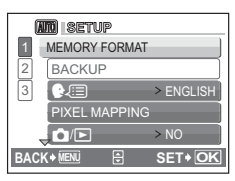

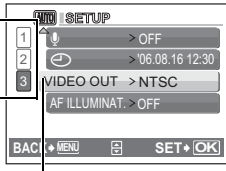

The selected item is displayed in a different color.

## **4** Press $\Delta \nabla$ to select [NTSC] or [PAL] and then press $\circledast$ .

- The menu item is set and the previous menu is displayed. Press MENU repeatedly to exit the menu.
- To cancel changes and continue menu operations, press MENU before pressing .

#### Shooting mode menus

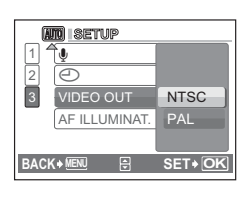

## 3 CENTRE SETUP RESET CENTRE SETUP EXT + UNICE CENTRE SETUP \*1 xD-Picture Card (optional) is required.

- Some menu items are not available depending on the position of the mode dial.
   IS "Functions available in shooting modes and scenes" (P.59)
- The factory default settings are displayed in gray ( ).

Menu operations

#### Still picture image quality and their applications

| Image qua | lity/image size | Compression          | Application                                                                                                    |
|-----------|-----------------|----------------------|----------------------------------------------------------------------------------------------------|
| SHQ       | 2816 × 2112     | Low<br>compression   | • This is useful for printing large images<br>on A3 size or full-size paper.                                                                                                    |
| HQ        | 2816 × 2112     | Standard compression | <ul> <li>This is useful for performing compute<br/>image processing, such as contrast<br/>adjustment and red-eye correction.</li> </ul>                                                                                                |
| SQ1       | 2048 × 1536     | Standard compression | <ul> <li>This is useful for printing on A4 size or<br/>letter size paper.</li> <li>This is useful for computer editing such<br/>as rotating or adding text to a picture.</li> <li>This is useful for postcard-sized prints.</li> </ul> |
| SQ2       | 640 × 480       | Standard compression | This is useful for sending as e-mail attachments.                                                                                                    |

#### Movie image quality

| Image quality/image size |           |  |
|--------------------------|-----------|--|
| HQ                       | 320 × 240 |  |
| SQ                       | 160 × 120 |  |

#### **2** PANORAMA

#### Creating a panoramic picture

Panorama shooting lets you create a panoramic picture, using the OLYMPUS Master software from the provided CD-ROM. An Olympus xD-Picture Card is required for panorama shooting.

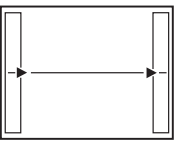

Connects pictures from left to right

- >: The next picture is connected at the right edge.
- I: The next picture is connected at the left edge.

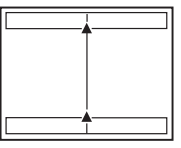

Connects pictures from bottom to top

- ∆: The next picture is connected at the top.
- ∇: The next picture is connected at the bottom.

Use the arrow pad to specify at which edge you want to connect the pictures, and then compose your shots so that the edges of the pictures overlap. The part of the previous picture where it will be joined to the next picture does not remain in the frame. You have to remember what the part in the frame looked like and take the next picture so it overlaps.

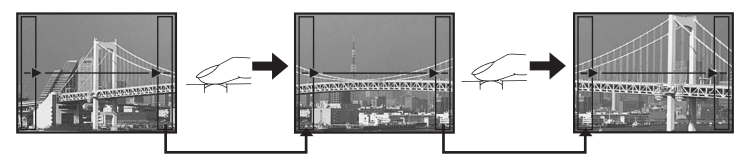

Panorama shooting is possible for up to 10 pictures. Press (a) to exit panorama shooting.

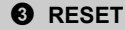

#### Returning changed shooting functions to default settings

NO /YES

It restores shooting functions to their factory default settings.

#### Reset settings back to default settings

| Function              | Factory default setting | Ref. Page |
|-----------------------|-------------------------|-----------|
| Flash                 | AUTO                    | P.15      |
| Macro mode            | OFF                     | P.14      |
| Exposure compensation | 0.0                     | P.20      |
| Image quality         | HQ                      | P.19      |
| Self-timer            | OFF                     | P.14      |
| Silent mode           | OFF                     | P.20      |
| Scene                 | 💸 SPORT                 | P.11      |

# Menu operations

#### **O** EXPOSURE COMP.

#### Changing the brightness of the picture

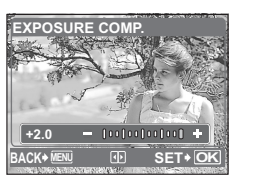

Set it with  $\triangleleft \triangleright$  and then press O.  $\triangleright$ : To compensate to the positive.  $\triangleleft$ : To compensate to the negative.

#### **G** SILENT MODE

#### Setting operational sounds to mute

#### OFF /ON

Set the operation beeps, alarms and shutter sound to mute when shooting or playing back pictures.

#### Playback mode menu

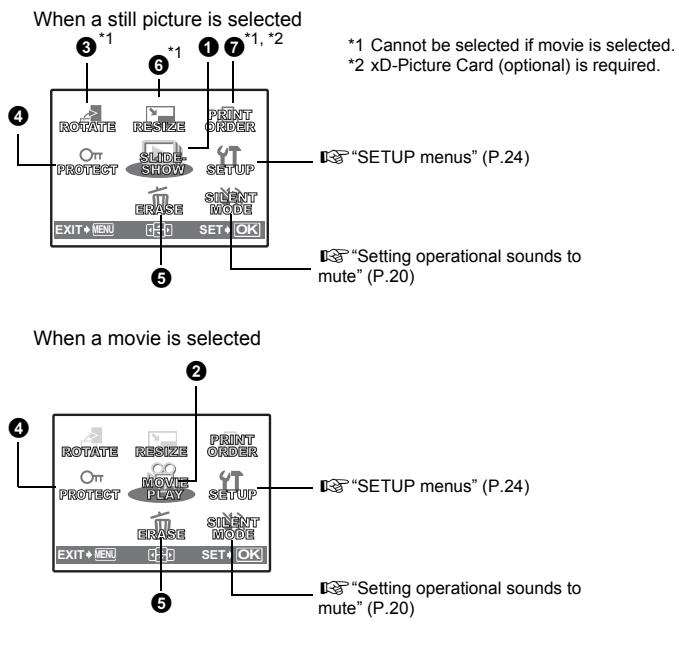

The factory default settings are displayed in gray ( ).

#### **1** SLIDESHOW

#### Playing back pictures automatically

Press is to start the slideshow.

- · Only the first frame of each movie is displayed.
- To stop the slideshow, press .

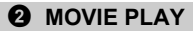

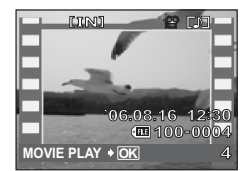

Select [MOVIE PLAY] from the top menu, and press O to play back the movie. Another option is to select a picture with the movie icon (O), and press O to play back the movie.

#### **Operations during movie playback**

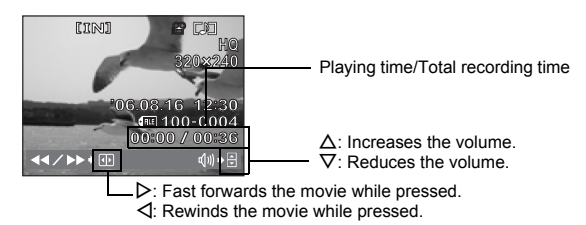

• Press () to pause the playback. Press () again to restart the movie.

#### **Operations during pause**

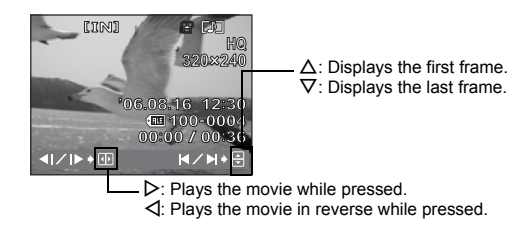

 To cancel the playback of the movie in the middle of it or during pause, press MENU.

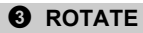

+90° / 0° /-90°

Pictures taken with the camera held vertically are displayed horizontally. This function lets you turn such pictures so that they are displayed vertically. New picture orientations are saved even when the power is turned off.

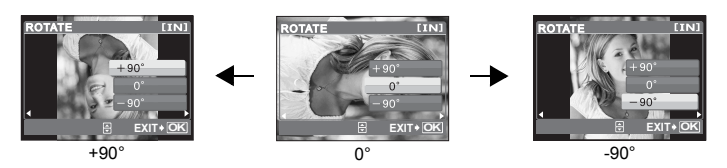

Select an image with  $\triangleleft \triangleright$  and then to rotate the display select [+90°]/[0°]/[-90°] with  $\triangle \nabla$ . You can rotate several frames in succession.

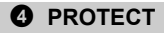

#### **Protecting pictures**

OFF /ON

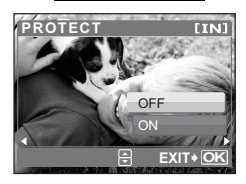

Protected pictures cannot be erased with single frame erase or erase all, but they are erased during formatting.

 Select the picture with ⊲▷, and protect it by selecting [ON] with △∇. You can protect several frames in succession.

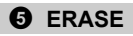

#### Erase selected pictures/Erase all pictures

Protected pictures cannot be erased. Cancel protection before erasing protected pictures. Once erased, pictures cannot be restored. Check each picture before erasing to avoid accidentally erasing pictures you want to keep.

- When erasing the pictures in the internal memory, do not insert the card into the camera.
- · When erasing the picture from the card, insert a card into the camera in advance.

SEL. IMAGE..... Erase by selecting single-frames

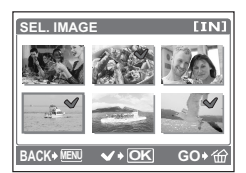

- Press ⊛ again to cancel the selection.
- When the selection is completed, press &

#### ALL ERASE ...... Erase all the pictures in the internal memory and the card

Select [YES], and press (...).

#### **6** RESIZE

Reducing the size of pictures

640 × 480 / 320 × 240

This changes the image size of a picture and saves it as a new file.

#### PRINT ORDER

Making print reservations (DPOF)

This function allows you to save printing data (the number of prints and the date and time information) with the pictures stored on the card. Print settings (DPOF)" (P.33)

#### **SETUP** menus

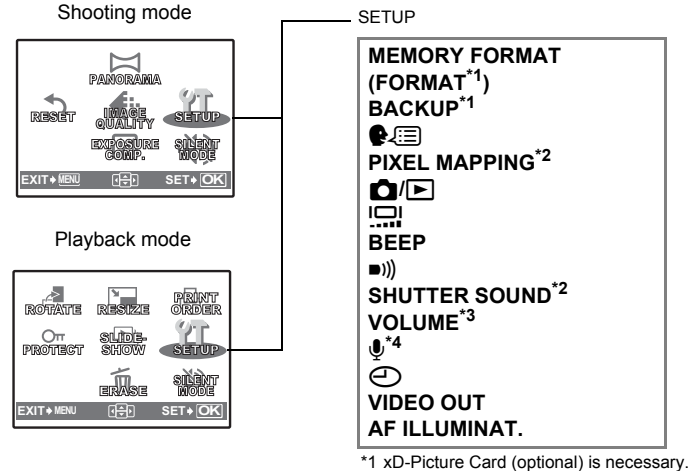

- \*2 You cannot select this item in playback mode.
- \*3 You cannot select this item in shooting mode.
- \*4 This item can only be selected when shooting movies.

#### MEMORY FORMAT (FORMAT).....Formatting the internal memory/card

All existing data, including protected pictures, are erased when the internal memory or card is formatted. Make sure that you save or transfer important data to a computer before formatting.

- Make sure there is no card inserted in the camera when formatting the internal memory.
- · Be sure that the card is inserted in the camera when formatting the card.
- Before using non-Olympus cards or cards which have been formatted on a computer, you must format them with this camera.

#### BACKUP ...... Copying pictures in the internal memory to the card

Insert the optional card into the camera. Copying data does not erase the pictures in the internal memory.

 It takes some time back up data. Make sure that the battery has enough power before starting the operation. Or, use the AC adapter.

€ 🗐 ...... Selecting a display language

You can select a language for on-screen display. Available languages vary depending on the area where you purchased this camera.

You can add other languages to your camera with the provided OLYMPUS Master software.

#### PIXEL MAPPING ......Adjusting the image processing function

The pixel mapping feature allows the camera to check and adjust the CCD and image processing functions. It is not necessary to operate this function frequently.

Approximately once a year is recommended. Wait at least one minute after taking or viewing pictures to allow the pixel mapping function to perform properly. If you turn the camera off during pixel mapping, start again.

Select [PIXEL MAPPING] and when [START] is displayed, press .

▲/► ......Turning on the power with the ▲/►

You can turn on the power by pressing either 🗖 or ►.

YES/ NO

Changing the monitor brightness

BRIGHT/ NORMAL

BEEP ...... Adjusting the volume of beeps when buttons are pressed

OFF (No sound) / LOW /HIGH

))) ...... Adjusting the volume of camera warning sound

OFF (No sound) / LOW /HIGH

SHUTTER SOUND ...... Selecting the sound of the shutter button

OFF (No sound) / LOW /HIGH

VOLUME ...... Adjusting the volume during playback

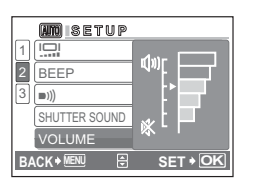

- Press  $\Delta \nabla$  to adjust the volume.
- The volume can be adjusted to five levels, 1 to 5 and off.

igvee .....Set recording sound when shooting movies

OFF/ ON

The optical zoom cannot be used to shoot movies if [ON] (recording) is set. Only
digital zoom can be used.

Setting the date and time The date and time is saved with each image, and is used in the file name. If you do not set the date and time, the [] screen appears every time the camera is turned on.

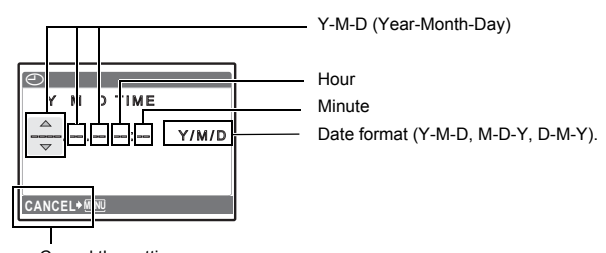

Cancel the setting

- The first two digits of the year are fixed.
- The time is displayed in the 24-hour format.
- To set the time precisely, with the cursor at either "minutes" or "date format", press (a) as the time signal strikes 0 seconds.

VIDEO OUT ...... Playing back pictures on a TV

NTSC /PAL

The factory default settings differ according to the region where the camera is sold. To play back images in the camera on a TV, set the video output according to your TV's video signal type.

- TV video signal types by country/region. Check the video signal type before connecting the camera to the TV.
  - NTSC: Japan, North America, Taiwan, Korea
  - PAL: European countries, China

#### Playing back pictures on a TV

Turn off the camera and the TV before connecting.

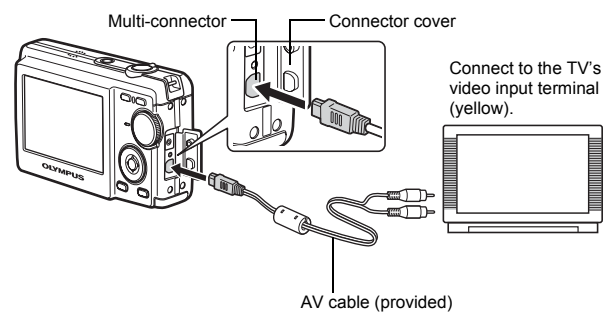

#### Settings on the camera

Turn on the camera and then press **•** to enter playback mode.

• The last picture taken is displayed on the TV. Use the arrow pad to select the picture you want to display.

#### Settings on the TV

Turn the TV on, and set it to video input mode.

 For details of switching to video input, refer to your TV's instruction manual.

#### 

OFF The AF illuminator does not light. ON The AF illuminator lights automatically when the shutter button is pressed halfway.

#### **Printing pictures**

#### Direct printing (PictBridge)

By connecting the camera to a PictBridge-compatible printer, you can print out pictures directly. Select the pictures you want to print and the number of prints on the camera's monitor.

To find out if your printer is compatible with PictBridge, refer to the printer's instruction manual.

#### What is PictBridge?

A standard for connecting digital cameras and printers of different makers and printing out pictures directly.

- Available printing modes, paper sizes etc., vary depending on the printer you use. Refer to the instruction manual for your printer.
- For details of printing paper types, ink cassettes, etc., refer to the printer's instruction manual.

#### **Printing pictures**

[EASY PRINT] can be used to print out the picture displayed on the monitor. Your printer's standard settings are used. The date and file name are not printed.

#### STANDARD

All printers that support PictBridge have standard print settings. If [\_STANDARD] is selected on the settings screens (P.31), pictures are printed according to these settings. Refer to the printer's instruction manual for its standard settings or contact the printer manufacturer.

## **1** Display the picture you want to print out on the monitor in playback mode.

2 Turn the printer on and plug the USB cable provided with the camera into the multi-connector of the camera and the printer's USB port.

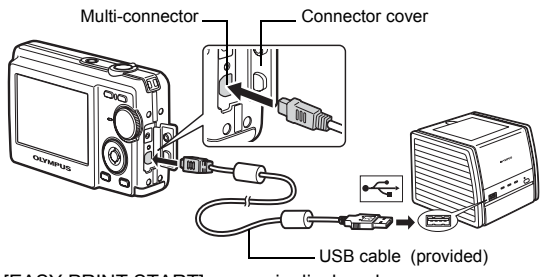

- The [EASY PRINT START] screen is displayed.
- For details of how to turn the printer on and the position of the USB port, refer to the printer's instruction manual.

3 Press △묘.

- Printing starts.
- When printing is finished, the picture selection screen is displayed. To print another picture, press ⊲⊳ to select a picture, and press △□.
- When you are finished, disconnect the USB cable from the camera with the picture selection screen displayed.
- **4** Disconnect the USB cable from the camera.

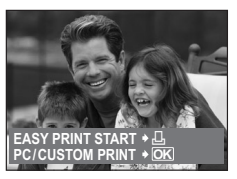

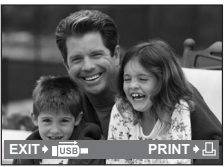

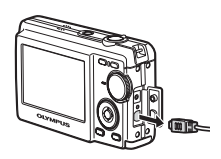

5 Disconnect the USB cable from the printer.

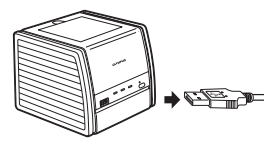

You can use [EASY PRINT] even when the camera is turned off or in shooting mode. With the camera turned off or in shooting mode, connect the USB cable. The selection screen for the USB connection is displayed. Select [EASY PRINT]. © "EASY PRINT." (P.29), "CUSTOM PRINT" step 2. (P.30)

#### Other print modes and print settings (CUSTOM PRINT)

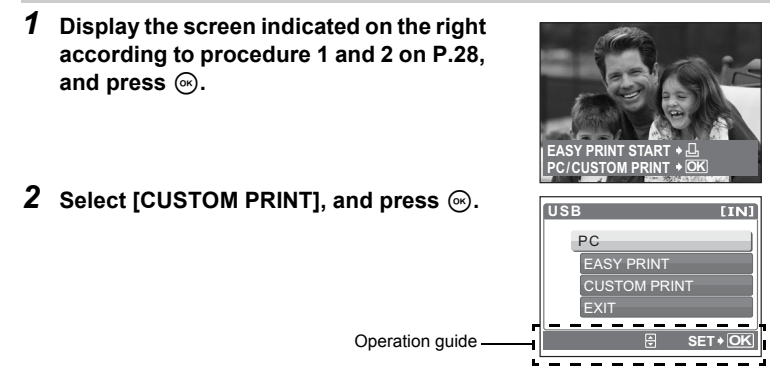

**3** Make the print settings according to the operation guide.

#### Selecting a print mode

| PRINT MODE SELECT [IN] | PRINT       | Prints the selected picture.                                                                                                    |
|------------------------|-------------|----------------------------------------------------------------------------------------------------|
| PRINT ALL PRINT        | ALL PRINT   | Prints all the pictures stored in the<br>internal memory or the card.                                                                                                    |
| ALL INDEX              | MULTI PRINT | Prints one picture in multiple layout<br>format on a single sheet of paper.                                                                                                    |
| EXIT + 🕅 🖯 SET + OK    | ALL INDEX   | Prints an index of all the pictures stored<br>in the internal memory or the card.                                                                                                    |
|                        | PRINT ORDER | Prints the pictures according to the print<br>reservation data on the card. If no print<br>reservations have been made, this<br>option is not available.<br>IS "Print settings (DPOF)" (P.33) |

#### Setting the print paper

| PRINTPAPER | [IN]<br>BORDEBLE22 | SIZE       | Choose from the available paper sizes on your printer.                                                              |
|------------|--------------------|------------|----------------------------------------------------------------------------------------------------|
| STANDARD   | STANDARD           | BORDERLESS | Select framed or unframed. In [MULTI PRINT] mode, you cannot select the frame.                                      |
| ~          |                    | OFF ( 🗔 )  | The picture is printed inside a blank frame.                                                                        |
| BACK+MENU  | SET+OK             | ON ( 🗌 )   | The picture is printed filling the entire page.                                                                     |
|            |                    | PICS/SHEET | Available in [MULTI PRINT] mode only. The<br>number of prints that can be printed vary<br>depending on the printer. |

#### Note

 If the [PRINTPAPER] screen is not displayed, [SIZE], [BORDERLESS] and [PICS/ SHEET] are set to [STANDARD].

#### Selecting the picture to print

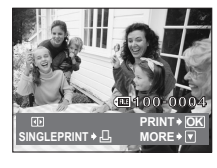

| PRINT        | Prints one copy of the selected picture. When [SINGLE PRINT] or [MORE] has been selected pictures are printed according to the reservation. S Go to step 4. |
|--------------|----------------------------------------------------------------------------------------------------|
| SINGLE PRINT | Makes a print reservation for the displayed picture.                                                                                                    |
| MORE         | Sets the number of prints and data to be printed for the displayed picture.                                                                                 |

#### Note

 Press ⊲▷ to select the picture you want to print. You can also use the zoom lever and select a picture from the index display.

#### Setting the number of prints and data to be printed

| PRINT INFO [IN]       | Number of prints | Sets the number of prints. You can select up to 10 prints.     |
|-----------------------|------------------|----------------------------------------------------------------|
| DATE WITHOUT          | DATE (②)         | If you select [WITH], pictures are printed with the date.      |
| ₽<br>BACK+®® ₽ SET+OK | FILE NAME ()     | If you select [WITH], pictures are printed with the file name. |

#### **4** Select [OK], and press .....

- · Printing starts.
- When printing is finished, the [PRINT MODE SELECT] screen is displayed.

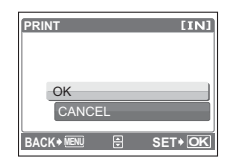

#### To cancel printing

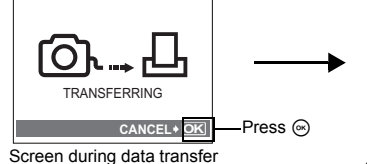

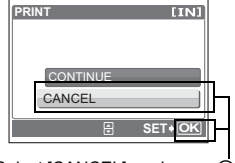

Select [CANCEL], and press 🐵

**6** Disconnect the USB cable from the camera.

5 In the [PRINT MODE SELECT] screen,

· The camera turns off.

press MENU.

7 Disconnect the USB cable from the printer.

#### Print settings (DPOF)

#### How to make print reservations

Print reservation allows you to save printing data (the number of prints and the date and time information) with the pictures stored on the card.

With print reservation, you can print out pictures easily either at home using a personal DPOF-compatible printer or at a photo store that supports DPOF. DPOF is a standard format used to record automatic print information from digital cameras.

Only the images stored on the card can be reserved to print. Insert a card with recorded pictures into the camera before making print reservations.

Pictures with print reservations can be printed using the following procedures.

#### Printing using a DPOF-compatible photo store.

The pictures are printed according to the reserved information.

#### Printing using a DPOF-compatible printer.

Printing is possible directly from a card containing print reservation data, without using a computer. For more details, refer to the printer's instruction manual. A PC card adapter may also be necessary.

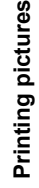

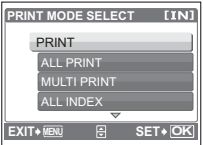

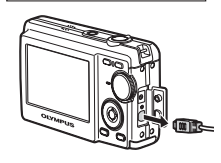

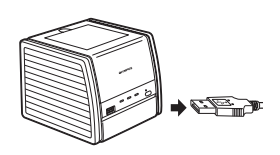

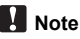

- DPOF reservations set by another device cannot be changed by this camera. Make changes using the original device. If a card contains DPOF reservations set by another device, entering reservations using this camera may overwrite the previous reservations.
- You can make DPOF print reservations for up to 999 images per card.
- · Not all functions may be available on all printers, or at all photo stores.

#### To use print services without using DPOF

Pictures stored in the internal memory cannot be printed at a photo store. The pictures need to be copied to a card before taking them to the photo store.
 ISP "BACKUP Copying pictures in the internal memory to the card" (P.25)

#### Single-frame reservation

Follow the operation guide to make a print reservation for a selected picture.

- **1** Press MENU in the playback mode to display the top menu.
- 2 Select [PRINT ORDER] ► and then [⊥], and press ⊛.

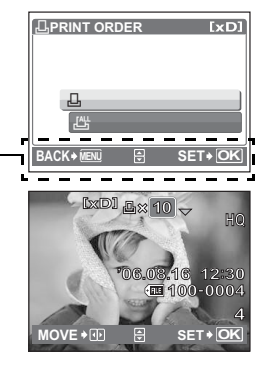

Operation guide.

- 3 Press ⊲▷ to select the frames for print reservations, and then press △▽ to set the number of prints.
  - You cannot make print reservations for pictures with ₽.
  - Repeat this step to make print reservations for other pictures.
- 4 When you finish making print reservations, press  $\odot$ .
- 5 Select the date and time print setting, and press ⊛.
  - **NO** The pictures are printed without the date and time.
  - **DATE** The selected pictures are printed with the shooting date.
  - **TIME** The selected pictures are printed with the shooting time.

| $\Theta$    | [xD]    |
|-------------|---------|
| NO          |         |
| DATE        |         |
| TIME        |         |
| BACK + MENU | SET+ OK |

| PRINT ORDER [xD]     |
|----------------------|
| 2(4)                 |
| SET                  |
| CANCEL               |
| BACK+ MENU 🗄 SET+ OK |

#### All-frame reservation

Reserves all the pictures stored on the card. The number of prints is set at one print per picture.

- **1** Press MENU in the playback mode to display the top menu.
- 2 Select [PRINT ORDER] ► and then [ఊ], and press .
- **3** Select the date and time setting, and press  $\odot$ .

NOThe pictures are printed without the date and time.DATEAll pictures are printed with the shooting date.TIMEAll pictures are printed with the shooting time.

**4** Select [SET], and press .....

#### Resetting print reservation data

You can reset all the print reservation data or just for selected pictures.

**1** Select top menu ► and then [PRINT ORDER], and press .

#### To reset the print reservation data for all the pictures

- 2 Select [凸] or [凸] and press ⊛.

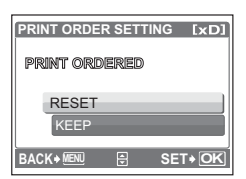

#### To reset the print reservation data for a selected picture

- **2** Select [∐] and press ....
- **3** Select [KEEP], and press  $\odot$ .
- 4 Press ⊲⊳ to select the picture with the print reservations you want to cancel, and press ⊽ to decrease the number of prints to 0.
  - Repeat this step to cancel print reservations for other pictures.
- 5 When you are finished canceling print reservations, press  $\circledast$ .
- **6** Select the date and time setting, and press  $\odot$ .
  - The setting is applied to the remaining pictures with print reservations.
- 7 Select [SET], and press  $\odot$ .
# Using OLYMPUS Master

## Flow

Using the USB cable provided with your camera, you can connect the camera and computer and download (transfer) the images to your computer using the OLYMPUS Master software, also provided with the camera.

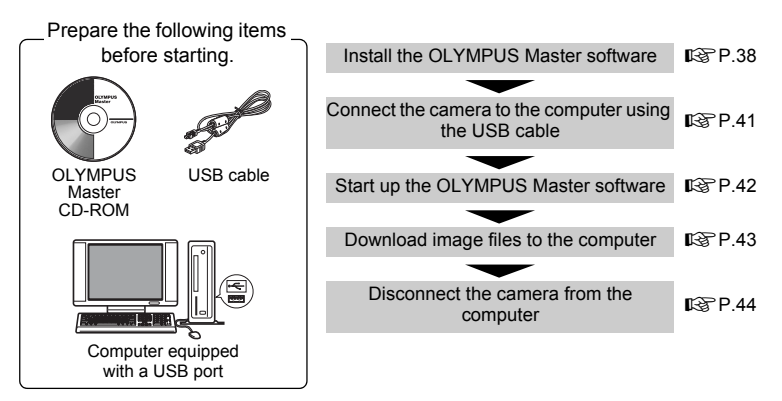

# Using OLYMPUS Master

## What is OLYMPUS Master?

OLYMPUS Master is application software for editing images taken with a digital camera on a computer. Installing it on your computer lets you do the following:

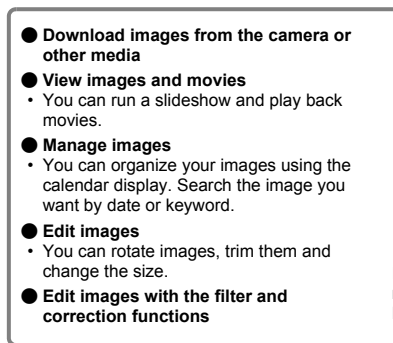

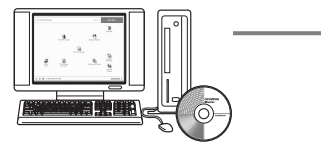

#### Print images

- You can print images and make indexes, calendars and postcards.
- Make panoramic images
- You can make panoramic images using pictures taken in panorama mode.

For details of other functions and operations, refer to the "Help" guide and OLYMPUS Master reference manual.

## Install the OLYMPUS Master software

Before installing the OLYMPUS Master software, please confirm that your computer is compatible with the following system requirements.

For newer operating systems, please refer to the Olympus web site as shown on the back cover of this manual.

## Operating environment Windows

| OS                 | Windows 98SE/Me/2000 Professional/XP            |
|--------------------|-------------------------------------------------|
| CPU                | Pentium III 500 MHz or later                    |
| RAM                | 128 MB or more (at least 256 MB is recommended) |
| Hard disk capacity | 300 MB or more                                  |
| Connector          | USB port                                        |
| Monitor            | 1024 $\times$ 768 pixels, 65,536 colors or more |

## Note

#### · Windows 98 is not supported.

- · Data transfer is only guaranteed on computers with a factory installed OS.
- To install the software in Windows 2000 Professional/XP, you must log on as a user with administrators' privileges.
- Internet Explorer and QuickTime 6 or later should be installed on your computer.
- Windows XP corresponds to Windows XP Professional/Home Edition.
- Windows 2000 corresponds to Windows 2000 Professional.
- If you are using Windows 98SE, the USB driver is installed automatically.

## Macintosh

| 05                 | Mac OS X 10 2 or later                          |
|--------------------|-------------------------------------------------|
| 00                 |                                                 |
| CPU                | Power PC G3 500 MHz or later                    |
| RAM                | 128 MB or more (at least 256 MB is recommended) |
| Hard disk capacity | 300 MB or more                                  |
| Connector          | USB port                                        |
| Monitor            | 1024 $\times$ 768 pixels, 32,000 colors or more |
|                    |                                                 |

# Note

- Mac versions earlier than OS X 10.2 are not supported.
- Operation is only guaranteed on a Macintosh equipped with a built-in USB port.
- · QuickTime 6 or later and Safari 1.0 or later must be installed.
- Be sure to remove the media (drag & drop onto the trash icon) before performing the following operations. Failure to do so could result in unstable computer operation and the need to reboot.
  - · Disconnect the cable connecting the camera to the computer
  - Turn off the camera
  - · Open the camera's battery compartment/card cover

## Windows

- 1 Insert the CD-ROM into the CD-ROM drive.
  - The OLYMPUS Master setup screen is displayed.
  - If the screen is not displayed, double-click the "My Computer" icon and click the CD-ROM icon.

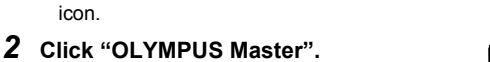

- The QuickTime installation screen is displayed.
- QuickTime is required to use OLYMPUS Master. If the QuickTime screen is not displayed, QuickTime 6 or later is already installed on the computer. In this case, go to step 4.
- **3** Click "Next" and follow the on-screen instructions.
  - When the QuickTime licensing agreement is displayed, read the agreement and click
     "Agree" to proceed with the installation.
  - The OLYMPUS Master installation screen is displayed.

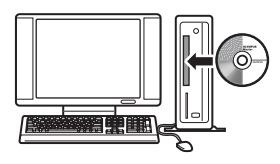

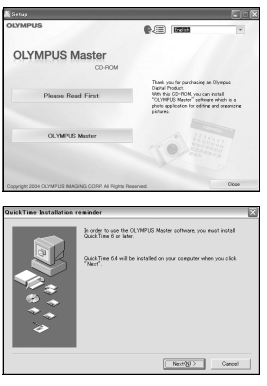

## **4** Follow the on-screen instructions.

- When the OLYMPUS Master licensing agreement is displayed, read the agreement and click "Yes" to proceed with the installation.
- When the "User Information" dialog box is displayed, enter your "Name" and "OLYMPUS Master Serial Number"; select your region and click "Next". Refer to the sticker on the CD-ROM package for the serial number.
- When the DirectX licensing agreement is displayed, read the agreement and click "Yes".
  A screen asking whether or not you want to

install Adobe Reader is displayed. Adobe Reader is required to read the OLYMPUS Master instruction manual. If this screen is not displayed, Adobe Reader is already installed on your computer. To install Adobe Reader, click "OK".

## **5** Follow the on-screen instructions.

- The screen confirming that installation is completed is displayed. Click "Finish".
- 6 Select the option to restart immediately when the screen asking you if you wish to restart the computer is displayed and click "OK".
  - · The computer restarts.
  - · Remove the CD-ROM from the CD-ROM drive and store it.

## Macintosh

- **1** Insert the CD-ROM into the CD-ROM drive.
  - The CD-ROM window is displayed.
  - If the CD-ROM window is not displayed, double-click the CD-ROM icon on the desktop.

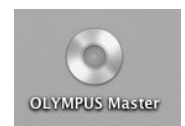

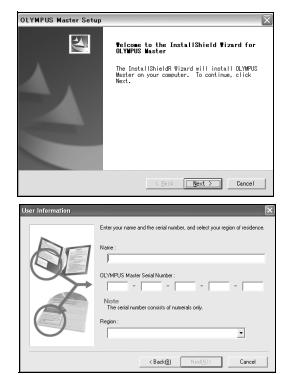

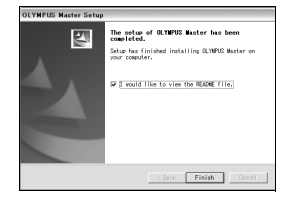

## 2 Double-click the "Installer" icon.

- The OLYMPUS Master installer starts up.
- · Follow the on-screen instructions.
- When the OLYMPUS Master licensing agreement is displayed, read the agreement and click "Continue" and then "Agree" to proceed with the installation.
- The screen confirming that installation is completed is displayed.

## **3** Click "Finish".

• The first screen is displayed.

## 4 Click "Restart".

- · The computer restarts.
- · Remove the CD-ROM from the CD-ROM drive and store it.

## Connecting the camera to a computer

## **1** Make sure the camera is turned off.

- The monitor is off.
- · The lens is retracted.

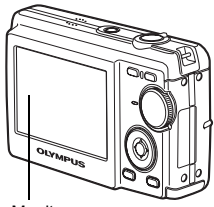

Monitor

## 2 Connect the multi-connector on the camera to the USB port on the computer using the provided USB cable.

- Refer to your computer's instruction manual to locate the position of the USB port.
- The camera turns on automatically.
- The monitor turns on and the selection screen for the USB connection is displayed.
- **3** Select [PC], and press  $\odot$ .

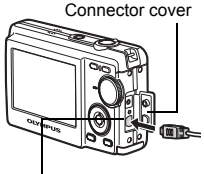

Multi-connector

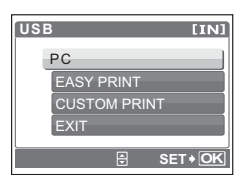

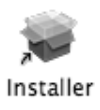

## **4** The camera is recognized by the computer.

#### Windows

When you connect the camera to your computer for the first time, the computer attempts to recognize the camera. Click "OK" to exit the message that is displayed. The camera is recognized as a "Removable Disk".

#### Macintosh

The iPhoto program is the default application for managing digital images. When you connect your digital camera for the first time, the iPhoto application starts automatically, so close this application and start OLYMPUS Master.

# Note

- The camera functions are disabled while the camera is connected to a computer.
- Connecting the camera to a computer via a USB hub may cause unstable operation. In this case, do not use a hub, but connect the camera directly to the computer.

## Start up the OLYMPUS Master software

## Windows

- **1** Double-click the "OLYMPUS Master" icon **m** on the desktop.
  - The main menu is displayed.
  - When OLYMPUS Master is started up for the first time after installation, the "Registration" dialog box is displayed before the main menu. Follow the prompts and fill in the registration form.

## Macintosh

- Double-click the "OLYMPUS Master" icon a in the "OLYMPUS Master" folder.
  - The main menu is displayed.
  - When OLYMPUS Master is started up for the first time, the "User Information" dialog box is displayed before the main menu. Enter your "Name" and "OLYMPUS Master Serial Number", and select your region. Refer to the sticker on the CD-ROM package for the serial number.

| Etter poor save and the setul hunder, and select you residence. | 000 | User Information                                                                                                    |
|-----------------------------------------------------------------|-----|----------------------------------------------------------------------------------------------------|
| Control States See Strates                                      |     | http://www.end.oft.org/and/org/and/org |

 After the "User Information" dialog box, the "Registration" dialog box is displayed. Follow the prompts and fill in the registration form.

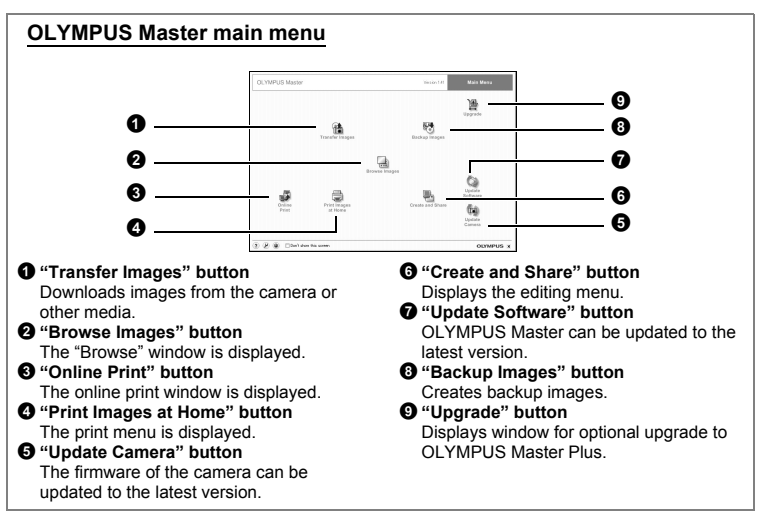

## To exit OLYMPUS Master

- 1 Click "Exit" X on the main menu.
  - · OLYMPUS Master is exited.

## Displaying camera images on a computer

## Downloading and saving images

- 1 Click "Transfer Images" 🟦 on the OLYMPUS Master main menu.
  - · The menu for selecting the source is displayed.
- 2 Click "From Camera" 📩.
  - The window for selecting images is displayed. All the images in the camera are displayed.

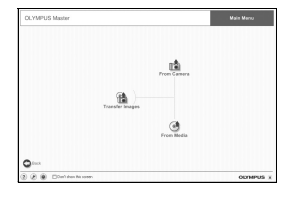

Using OLYMPUS Master

1

# **3** Select the image files and click "Transfer Images".

• A window indicating that the download is complete is displayed.

## 4 Click "Browse images now."

- The downloaded images are displayed in the browse window.
- To return to the main menu, click "Menu" in the "Browse" window.

Make sure that the card access lamp has

#### To disconnect the camera

stopped blinking.

# 2 Make the following preparations for disconnecting the USB cable.

#### Windows 98SE

- Double-click the "My Computer" icon and right-click the "Removable Disk" icon to display the menu.
- 2 Click "Eject" on the menu.

## Windows Me/2000/XP

- Click the "Unplug or Eject Hardware" icon Sin the system tray.
- Click the message that is displayed.
- ③ When a message is displayed saying that the hardware can be ejected safely, click "OK".

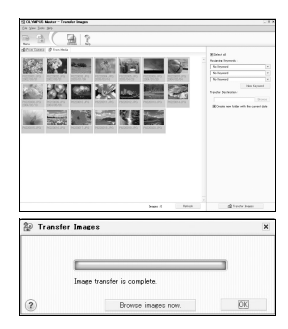

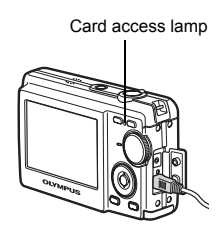

Open

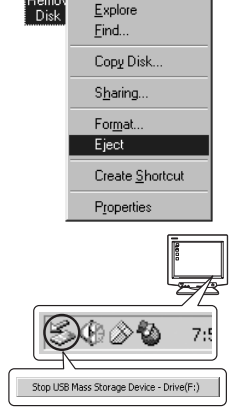

#### Macintosh

- The trash icon changes to the eject icon when the "Untitled" or "NO\_NAME" icon on the desktop is dragged. Drag and drop it on the eject icon.
- **3** Disconnect the USB cable from the camera.

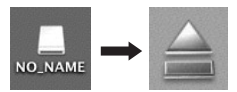

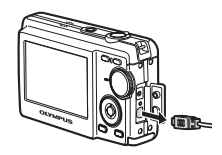

# Note

 Windows Me/2000/XP: When you click "Unplug or Eject Hardware", a warning message may be displayed. Make sure that image data is not being downloaded from the camera and that all applications are closed. Click the "Unplug or Eject Hardware" icon again and disconnect the cable.

# Viewing still pictures and movies

- 1 Click "Browse Images" 🔚 on the OLYMPUS Master main menu.
  - The "Browse" window is displayed.
- 2 Double-click the still picture thumbnail that you want to view.

- OLYMPUS Master switches to view mode and the picture is enlarged.
- To return to the main menu, click "Menu" in the "Browse" window.

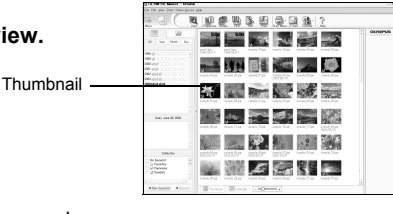

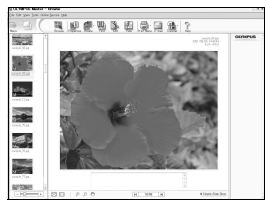

- 1 Double-click the movie thumbnail that you want to see in the "Browse" window.
  - Olympus Master switches to view mode and the picture is enlarged.

# 2 To play back the movie, click the playback button at the bottom of the screen.

The names and functions of the controller parts are shown below.

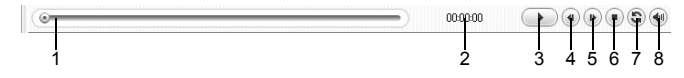

|   | Item                    | Description                                                     |
|---|-------------------------|-----------------------------------------------------------------|
| 1 | Playback slider         | Move the slider to select a frame.                              |
| 2 | Time display            | Displays the time that has elapsed during playback.             |
| 3 | Playback (pause) button | Plays the movie. Functions as the pause button during playback. |
| 4 | Back button             | Displays the previous frame.                                    |
| 5 | Forward button          | Displays the next frame.                                        |
| 6 | Stop button             | Stops playback and returns to the first frame.                  |
| 7 | Repeat button           | Plays the movie repeatedly.                                     |
| 8 | Volume button           | Displays the volume adjustment slider.                          |

# **Printing pictures**

Pictures can be printed from the photo, index, postcard and calendar menus. The explanation below uses the photo menu.

- Click "Print Images at Home" = on the OLYMPUS Master main menu.
  - The print menu is displayed.
- 2 Click "Photo" **III**.
  - The "Photo Print" window is displayed.

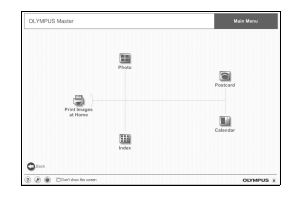

FN **47** 

Using OLYMPUS Master

# **3** Click "Settings" in the "Photo Print" window.

- The printer settings screen is displayed. Make the necessary printer settings.
- **4** Select a layout and size.
  - To print the date and time with your image, check the box next to "Print Date", and select between "Date" and "Date & Time".
- 5 Select the thumbnail image that you want to print and click "Add".
  - A preview of the selected image is displayed on the layout.
- 6 Select the number of copies.

# 7 Click "Print".

- Printing starts.
- To return to the main menu, click "Menu" in the "Photo Print" window.

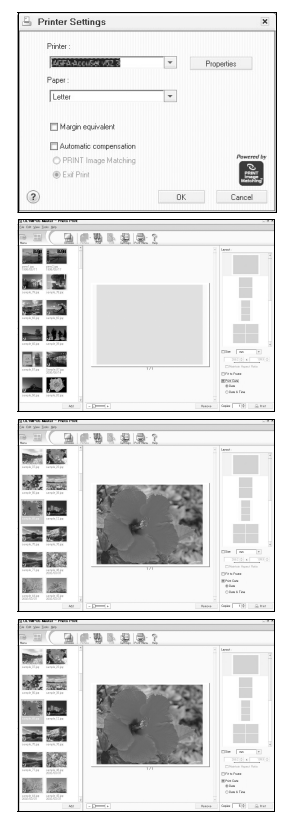

# To download and save images to a computer without using OLYMPUS Master

This camera is compatible with USB mass storage. You can connect the camera to your computer using the USB cable provided with the camera to download and save images without using OLYMPUS Master. The following environment is required to use the USB cable to connect the camera to your computer.

Windows: Windows 98SE/Me/2000 Professional/XP

Macintosh: Mac OS 9.0 to 9.2/X

# Note

- If your computer is running Windows 98SE, you will need to install the USB driver. Before connecting the camera to your computer with the USB cable, double-click the files from the following folders on the provided OLYMPUS Master CD-ROM. (Drive name): \USB\INSTALL.EXE
- Data transfer is not guaranteed in the following environments, even if your computer is equipped with a USB port.
  - Windows 95/98/NT 4.0
  - · Windows 98SE upgrades from Windows 95/98
  - · Mac OS 8.6 or earlier
  - · Computers with a USB port added by means of an extension card, etc.
  - · Computers without a factory-installed OS and home-built computers

## To increase the number of languages

Please take care that your battery is fully charged !

- **1** Make sure that your PC is connected to the Internet. Click "Update Camera" on the OLYMPUS Master main menu.
  - After selecting the Update Camera function OLYMPUS Master shows a Window with security advices.
- 2 Plug the USB cable into the USB port on the computer.

| 透 Up | date Camera                                                                                                    |                                                                                                    |                                                                                                    | ×                                                              |
|------|----------------------------------------------------------------------------------------------------|----------------------------------------------------------------------------------------------------|----------------------------------------------------------------------------------------------------|----------------------------------------------------------------|
| 1    | Please read the<br>- Be stare the ca<br>(optional) AC a<br>- Discorrect the<br>- Be stare your ch<br>- Position the ca<br>When you click,<br>for updates.<br>Click [DK] to con | following before peo-<br>mena's battery is fixed<br>Sopten<br>(AAV OUT (VDEO))<br>imputer has an infen<br>ing an Olympus E-5<br>mm, flashr, etc 19 could<br>mena so that you can<br>(DK), the camera inf<br>nitrue? | centering with the cameral's ferrow<br>or or fully charged, or you are usin<br>cable from the camera or crade<br>ef connection,<br>yourne (camera), be sure to attac-<br>wish to update, and then comera<br>and the update, and then come<br>and the comerant of the camerant<br>and the camerant of the camerant<br>and the camerant of the camerant<br>connalism will be sent to the camerant                                                                                                    | are update.<br>ng an<br>h all<br>ct the camera<br>ar to check. |
|      |                                                                                                    | (                                                                                                    | Promotion and an and a second second s |                                                                |

- **3** Plug the other end of the USB cable into the camera's USB connector.
  - The camera turns on automatically.
  - The monitor turns on and the selection screen for the USB connection is displayed.
- **4** Select [PC], and press .....

## 5 Click "OK".

- OLYMPUS Master will recognize the actual version of your camera now.
- Click "Check for latest version" and the Software is searching at the Olympus Homepage for new Camera firmware versions and for additional languages. Then you can select an additional language.
- 6 After click "Update" is now downloading the new language to your camera. Please do not remove any

| Update       | e Camera            |         |                                         |                      |                   |
|--------------|---------------------|---------|-----------------------------------------|----------------------|-------------------|
| electing dev | ice :               |         |                                         |                      |                   |
| Device       | Model Name          | Current | /ersion Latest Ve                       | rsion Ne             | wer Files         |
| 3ody         | u-mini,Stylus V     | 1.0     | 1.0                                     | N/A                  |                   |
|              |                     | _       |                                         |                      |                   |
| 1            |                     |         |                                         |                      |                   |
|              |                     |         | +                                       | Check fo             | r latest version  |
| elect Firmwa | se:                 |         | •                                       |                      |                   |
| Vets         | ion .               | Туре    | Date of release F                       | ile Size D           | escription        |
|              |                     |         |                                         |                      |                   |
|              |                     |         |                                         |                      |                   |
|              |                     |         |                                         |                      |                   |
|              |                     |         |                                         |                      |                   |
|              |                     |         |                                         |                      | Detail            |
| elect the ad | ditional language : |         |                                         |                      |                   |
| Interesting  |                     |         | -                                       |                      |                   |
|              |                     |         |                                         |                      |                   |
| Crimete Str  | CODE                |         | and the solution                        | on the dealer beau   | er oderfor hav    |
| Creek        | ullorial            |         | u wank to add th                        | om me orspray rangua | ge selection box. |
| Danish       |                     |         |                                         |                      |                   |
| Dutch        |                     |         |                                         |                      | 1.5               |
| Italian      |                     |         | 10.000000000000000000000000000000000000 |                      |                   |
| Japanese     |                     |         |                                         | Update               | Cancel            |
| Korean       |                     |         |                                         | 1                    |                   |
| Norwegian    |                     |         |                                         |                      |                   |
| Portuguese   |                     |         |                                         |                      |                   |
| Russian      |                     |         |                                         |                      |                   |
|              |                     |         |                                         |                      |                   |

cable or the battery while the camera is processing.

7 After the download procedure the camera display will show "OK". You can remove the cables and turn power off. After restarting the camera you will be able to choose the new language from [SET UP].

## Shooting tips and information

## Tips before you start taking pictures

#### The camera does not turn on even when a battery is loaded

#### The battery is not fully charged

· Charge the battery with the charger.

#### The battery is temporarily unable to function because of the cold

 Battery performance declines in low temperatures, and the charge may not be sufficient to turn on the camera. Remove the battery and warm it by putting it in your pocket for a while.

#### No picture is taken when the shutter button is pressed

#### The camera is in sleep mode

 To save battery power, the camera automatically goes into sleep mode and the monitor turns off if there is no operation when the camera is turned on. No picture is taken even if the shutter button is fully pressed in this mode. Operate the zoom lever or other buttons to restore the camera from sleep mode before taking a picture. If the camera is left for 15 minutes, it automatically turns off. Press **POWER** to turn the camera on.

#### The mode dial is in the position of GUIDE

 No pictures can be taken when the guide is being displayed. Do the settings according to the guide and then shoot a picture or set the mode dial to something other than **GUIDE** and shoot a picture.

#### The flash is charging

• Wait until the **\$** (flash charge) mark stops blinking before pushing the shutter button again.

#### The memory gauge is full

No pictures can be taken when the memory gauge is full. Wait until there is space in the memory gauge.

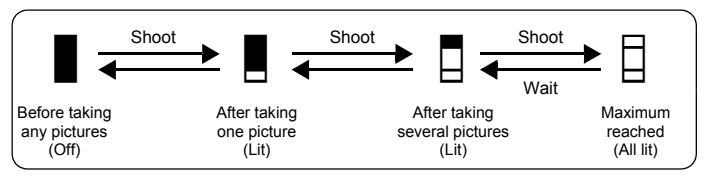

## The date and time have not been set

#### The camera has been used in the same conditions from the time of purchase

- No date and time have been set for the camera at the time of purchase. Set the date and time before using the camera.
- "Set date and time" (P.6), " Setting the date and time" (P.26)

#### The battery has been pulled out of the camera

• The date and time settings will be returned to the factory default settings if the camera is left without batteries for approximately 1 day. Before taking important pictures, check that the date and time settings are correct.

## Shooting tips

#### Focusing on the subject

There are several ways to focus, depending on the subject.

#### When the subject is not in the center of the frame

Place the subject in the center of the frame, lock the focus on the subject, and then
recompose your picture.

■ "Shutter button Shooting pictures" (P.10)

#### The subject is moving quickly

- Focus the camera on a point roughly the same distance away as the subject you want to shoot (by pressing the shutter button halfway), and then recompose your picture and wait for the subject to enter the frame.
- Select 💸 from SCENE to shoot pictures.
- Scene Shooting pictures by selecting a scene mode according to the situation" (P.11)

## Subjects that are difficult to focus on

- Under certain types of conditions, it is difficult to focus using auto focus. The green lamp on the monitor lights, allowing you to check if the focus is locked.
- The green lamp blinks. The subject cannot be brought into focus.

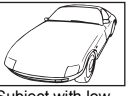

Subject with low contrast

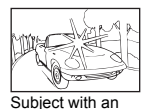

extremely bright area in the center of the frame

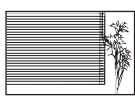

Subject without vertical lines

The green lamp lights, but the subject cannot be brought into focus.

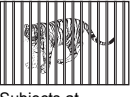

Subjects at different distances

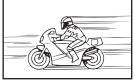

Fast-moving subject

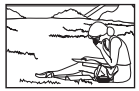

The subject is not in the center of the frame

In these cases, focus (focus lock) on an object with high contrast at the same distance as the intended subject, recompose your shot and then take the picture. If the subject has no vertical lines, hold the camera vertically and focus the camera using the focus lock function by pressing the shutter button halfway, and then return the camera to the horizontal position while keeping the button pressed halfway and take the picture.

## Taking pictures without blurring

Hold the camera in a correct posture and press the shutter button slowly.

You can reduce the blurring by shooting the picture in ((1)) mode.

The factors that can cause the picture to blur are as follows:

- Images are shot using a zooming function of high magnification.
- · The object is dark and the shutter speed is slow.
- The flash cannot be used or when a low shutter speed shooting mode is selected.

## Taking pictures without the flash

The flash is activated automatically when there is insufficient light and the camera is shaken. To take pictures without using the flash even when it is dark, first set the flash mode to [④] and then do the following setting.

## Set the camera to (()) mode

• Because the sensitivity of the CCD increases automatically, you can hold the camera and take pictures in darker places with the flash off.

 $\mathbb{R}^{2^{*}}$  "( ) Shooting pictures using digital image stabilization" (P.11)

Getting to know your camera better

## The picture is too grainy

There are several factors that can cause the picture to appear grainy.

#### Using the digital zoom to take close-up pictures

• With the digital zoom, part of the image is cropped and enlarged. The greater the magnification, the grainier the picture appears.

#### Shooting pictures with the mode dial set to 🔩, or SCENE mode set to 🖶 🚟 🚟

• When shooting pictures in the above modes, noise reduction works automatically if the subject is dark so clear pictures can be taken, but if noise reduction does not work the picture appears grainy.

 $\mathbb{R}^{\infty}$  ( $\mathfrak{P}$ ,  $\mathbf{A}$ ,  $\mathfrak{P}_{\mathfrak{s}}$  Shooting pictures according to the situation" (P.11) "SCENE Shooting pictures by selecting a scene mode according to the situation" (P.11)

#### Taking pictures of a white beach or snow scene

· Often, bright subjects (such as snow) turn out darker than their natural colors. Adjust [EXPOSURE COMP.] toward [+] to make these subjects closer to their real shades. Conversely, when you are shooting dark subjects, it can be effective to adjust toward the [-]. Sometimes, using the flash may not produce the brightness (exposure) that was intended.

EXPOSURE COMP. Changing the brightness of the picture" (P.20)

## Taking pictures of a subject against backlight

- Set the flash to [2] to activate fill-in-flash. You can shoot a subject against backlight without the face of the subject appearing dark. [4] is effective for shooting against backlight and under fluorescent and other artificial lighting as well as backlit subjects.
- © \* button Flash shooting" (P.15)

## Additional shooting tips and information

#### Increasing the number of pictures that can be taken

There are two ways to record the pictures you take with this camera.

#### Recording pictures to the internal memory

 Pictures are recorded to the internal memory, and when the number of storable still pictures reaches 0, you must connect the camera to a computer to download the pictures, and then erase the pictures from the internal memory.

#### Using an xD-Picture Card (optional)

- · Pictures are recorded to the card when inserted in the camera. When the card is full, you download the pictures to a computer, and then either erase the pictures from the card or use a new card.
- · Pictures are not recorded to the internal memory when a card is inserted in the camera. Pictures in the internal memory can be copied to the card using the [BACKUP] function.
- BACKUP Copying pictures in the internal memory to the card" (P.25) "The card" (P.61)

#### Number of storable still pictures and recording length of movies

#### Still pictures

| Image quality | Image size  | Number of storable still pictures |               |  |  |  |
|---------------|-------------|-----------------------------------|---------------|--|--|--|
| inage quality | inage size  | Internal memory                   | Card (128 MB) |  |  |  |
| SHQ           | 2816 × 2112 | 5                                 | 29            |  |  |  |
| HQ            | 2816 × 2112 | 15                                | 86            |  |  |  |
| SQ1           | 2048 × 1536 | 29                                | 162           |  |  |  |
| SQ2           | 640 × 480   | 130                               | 725           |  |  |  |

#### Movie

| Image quality Image size         |                               | Remaining recording time |                   |                    |                    |  |  |
|----------------------------------|-------------------------------|--------------------------|-------------------|--------------------|--------------------|--|--|
|                                  | Image size                    | Internal                 | memory            | Card (128 MB)      |                    |  |  |
|                                  | With sound                    | Without sound            | With sound        | Without sound      |                    |  |  |
| HQ                               | 320 × 240<br>(30 frames/sec.) | 33 sec.                  | 33 sec.           | 3 min.<br>12 sec.  | 3 min.<br>13 sec.  |  |  |
| SQ 160 × 120<br>(15 frames/sec.) |                               | 4 min.<br>5 sec.         | 4 min.<br>29 sec. | 23 min.<br>14 sec. | 25 min.<br>29 sec. |  |  |

## Using a new card

- If you use a non-Olympus card or a card used for another application, such as for a computer, the message [CARD ERROR] is displayed. To use this card with this camera, use the [FORMAT] function to format the card.
- "MEMORY FORMAT (FORMAT) Formatting the internal memory/card" (P.25)

## Lamp indicators

This camera uses several lamps to indicate the camera status.

| Lamp                      | Status                                                                                                    |  |  |  |  |  |
|---------------------------|----------------------------------------------------------------------------------------------------|--|--|--|--|--|
| Self-timer lamp           | The lamp lights for approximately 10 seconds, blinks for<br>approximately 2 seconds, and then the picture is taken.                                                                                                    |  |  |  |  |  |
| Card access lamp          | <ul> <li>Lit (red): Shooting mode and power is on.</li> <li>Lit (green): Playback mode and power is on.</li> <li>Off: Power is off.</li> <li>Blinking (red): A picture is being recorded, the camera is reading a movie, or images are being downloaded (when connected to a computer).</li> <li>Do not do any of the following while the card access lamp is blinking. Doing so may prevent the image data from being saved and render the internal memory or card unusable.</li> <li>Open the battery/card compartment cover</li> <li>Remove the battery.</li> <li>Connect or disconnect the AC adapter.</li> </ul> |  |  |  |  |  |
| Green lamp of the monitor | Lit: The focus and exposure are locked.<br>Blinking: focus is not locked<br>• Release your finger from the shutter button, re-position the AF<br>target mark on the subject and press the shutter button<br>halfway again.                                                                                                    |  |  |  |  |  |

## Extending the useful life of the battery

- Performing any of the following operations when not actually taking pictures can deplete the battery power.
  - · Repeatedly pressing the shutter button halfway
  - · Repeatedly using the zoom
- To save battery power, turn off the camera whenever it is not in use.

#### Functions that cannot be selected from menus

- · Some items may not be selectable from the menus when using the arrow pad.
  - · Items that cannot be set with the current shooting mode
  - Items that cannot be set because of an item that has already been set:
     [s], [4], etc.
- Some functions cannot be used when there is no card in the camera. [PANORAMA]/[FORMAT]/[BACK UP]/[PRINT ORDER]

#### Selecting the optimal image quality

A record mode expresses a combination of desired image size and compression level. Use the following examples to help determine the optimal record mode when shooting.

# To print large clear images on A3 or full-size paper/To edit and process images on a computer

• [SHQ] or [HQ]

#### To print on A4 or letter size paper/To print postcard-size images

• [SQ1]

## To send images as an e-mail attachment or post on a Web site

- [SQ2]
- IS "IMAGE QUALITY Changing the image quality" (P.19)

## To return the settings of functions to default settings

 The camera saves settings that have been changed even if the power is turned off. To return the settings to factory default setting, execute [RESET].

Reg "RESET Returning changed shooting functions to default settings" (P.20)

## **Playback tips**

## Playing back the pictures in the internal memory

#### A card is inserted in the camera

• When a card has been inserted in the camera, the pictures in the internal memory cannot be played back. Pull out the card before operating the camera.

## Quickly displaying a desired picture

• Turn the zoom lever towards W to view the pictures as thumbnails (index display).

See "Zoom lever Zooming in and out while shooting or playing back pictures" (P.13)

#### Viewing pictures on a computer

### Viewing the entire picture on a computer screen

The size of the picture displayed on a computer screen changes depending on the computer settings. When the monitor setting is  $1,024 \times 768$  and you are using Internet Explorer to view a picture with an image size of  $2,048 \times 1,536$  at 100%, the entire picture cannot be viewed without scrolling. There are several ways you can view the entire picture on the computer screen.

#### View the picture using image browsing software

Install the OLYMPUS Master software from the provided CD-ROM.

#### Change the monitor setting

• The icons on the computer desktop may be rearranged. For details on changing the settings on your computer, refer to the computer's instruction manual.

# When you get an error message on the camera...

| Monitor indication | Possible cause                                                                                     | Corrective action                                                                                                    |
|--------------------|----------------------------------------------------------------------------------------------------|----------------------------------------------------------------------------------------------------|
| []<br>CARD ERROR   | There is a problem with the card.                                                                  | This card cannot be used. Insert a new card.                                                                                                    |
| URITE-PROTECT      | Writing to the card is prohibited.                                                                 | The recorded image has been<br>protected (read-only) on a computer.<br>Download the image to a computer and<br>cancel the read-only setting.                  |
| MEMORY FULL        | The internal memory has<br>no available memory and<br>cannot store any new<br>data.                | Insert a card or erase unwanted data.<br>Before erasing, backup the data of<br>important pictures using the card, or<br>download such pictures to a computer. |
|                    | The card has no available memory and cannot store any new data.                                    | Replace the card or erase unwanted data. Before erasing, download important pictures to a computer.                                                           |
| ()<br>NO PICTURE   | There are no pictures in the internal memory or on the card.                                       | There are not pictures stored on the internal memory or card.<br>Record pictures and then play them back.                                                     |
| PICTURE ERROR      | There is a problem with<br>the selected picture and it<br>cannot be played back on<br>this camera. | Use image processing software to view<br>the picture on a computer. If that cannot<br>be done, the image file is damaged.                                     |
| CARD-COVER<br>OPEN | The battery/card<br>compartment cover is<br>open.                                                  | Close the battery/card compartment cover.                                                                                                    |
| BATTERY EMPTY      | The battery is empty.                                                                              | Insert a new battery. Or, charge the battery.                                                                                                    |

| Monitor indication                                           | Possible cause                                                                                                    | Corrective action                                                                                                    |
|--------------------------------------------------------------|----------------------------------------------------------------------------------------------------|----------------------------------------------------------------------------------------------------|
| CARD SETUP (xD)<br>POWER OFF<br>FORMAT<br>() SET+ OK)        | This card cannot be used<br>in this camera. Or, the<br>card is not formatted.                                                 | <ul> <li>Format the card or replace.</li> <li>Select [POWER OFF] and press ☺ and then insert a new card.</li> <li>Select [FORMAT] ► [YES] and press ☺. The card is formatted. All data on the card is erased during formatting.</li> </ul> |
| MEMORY SETUP (IN)<br>POWER OFF<br>MEMORY FORMAT<br>B SET+ OK | There is an error in the internal memory.                                                                                     | Select [MEMORY FORMAT] ► [YES]<br>and press . The internal memory is<br>formatted. All data in the internal<br>memory is erased.                                                                                                    |
| ତ୍ୟି<br>NO CONNECTION                                        | The camera is not connected to the printer correctly.                                                                         | Connect the camera and printer correctly.                                                                                                    |
| NO PAPER                                                     | There is no paper in the printer.                                                                                             | Load some paper in the printer.                                                                                                    |
| NO INK                                                       | The printer has run out of ink.                                                                                               | Replace the ink cartridge in the printer.                                                                                                    |
|                                                              | The paper is jammed.                                                                                                    | Remove the jammed paper.                                                                                                    |
| SETTINGS<br>CHANGED                                          | The printer's paper tray<br>has been removed or the<br>printer has been operated<br>while changing settings on<br>the camera. | Do not operate the printer while<br>changing settings on the camera.                                                                                                    |
|                                                              | There is a problem with the printer and/or camera.                                                                            | Turn off the camera and printer. Check<br>the printer and remedy any problems<br>before turning the power on again.                                                                                                    |
| CANNOT PRINT                                                 | Pictures recorded on other cameras may not be printed on this camera.                                                         | Use a computer to print the pictures.                                                                                                    |

Some functions cannot be set in certain shooting modes. For more details, refer to the table below.

## Functions available in shooting modes

| Shooting mode             |      |                   |   |   |            |              |     |   | SCENE |    |             |
|---------------------------|------|-------------------|---|---|------------|--------------|-----|---|-------|----|-------------|
|                           | AUTO | (( <b>(1)</b> ))) | ก |   | ⊅ <u>8</u> | æ            | × × | Ψ | *     |    | と           |
| Function                  |      |                   |   |   |            |              | ۳ſ  | 圓 |       |    |             |
| *                         |      | ✓                 |   | - | _          |              | ✓   |   | -     | _  | ~           |
| si                        |      | ~                 |   | - | _          |              | √   |   |       | —  |             |
| હ                         |      |                   |   |   |            | $\checkmark$ |     |   |       |    |             |
| \$                        |      |                   | ✓ |   |            | _            | ~   | — | ~     | -  | _           |
| ZOOM                      |      |                   |   | , | /          | 1            |     |   | —     | `` | /           |
| EXPOSURE COMP.            |      |                   |   |   |            | ✓            |     |   | 1     |    |             |
| IMAGE QUALITY             |      |                   |   |   | ,          | /            |     |   |       |    | <b>√</b> *1 |
| PANORAMA                  |      |                   | ✓ |   |            | _            |     | , | /     |    | —           |
| MEMORY FORMAT<br>(FORMAT) |      |                   |   |   |            | ~            |     |   |       |    | I           |
| BACKUP                    |      |                   |   |   |            | ✓            |     |   |       |    |             |
| ₽                         |      |                   |   |   |            | ✓            |     |   |       |    |             |
| PIXEL MAPPING             |      |                   |   |   |            | ✓            |     |   |       |    |             |
| ₫/►                       |      |                   |   |   |            | ✓            |     |   |       |    |             |
|                           |      |                   |   |   |            | ✓            |     |   |       |    |             |
| BEEP                      |      |                   |   |   |            | ✓            |     |   |       |    |             |
| ■)))                      |      |                   |   |   |            | ✓            |     |   |       |    |             |
| SHUTTER SOUND             |      |                   | ✓ |   |            |              |     |   | √     |    |             |
| VOLUME                    |      |                   |   |   |            | —            |     |   |       |    |             |
| Ŷ                         |      |                   | _ |   |            | ~            |     |   | _     |    |             |
| Ð                         |      |                   |   |   |            | ~            |     |   |       |    |             |
| VIDEO OUT                 | 1    |                   |   |   |            | ✓            |     |   |       |    |             |
| AF ILLUMINAT.             | 1    |                   |   |   |            | √*2          |     |   |       |    |             |

 $^{*1}$  The picture quality is fixed to [640  $\times$  480].

\*2 Cannot be set 😿 or 🏙 is set for SCENE.

## Miscellaneous

## Camera care

#### Cleaning the camera

#### Exterior:

 Wipe gently with a soft cloth. If the camera is very dirty, soak the cloth in mild soapy water and wring well. Wipe the camera with the damp cloth and then dry it with a dry cloth. If you have used the camera at the beach, use a cloth soaked in clean water and wrung well.

#### Monitor:

· Wipe gently with a soft cloth.

#### Lens:

• Blow dust off the lens with a commercial blower, then wipe gently with a lens cleaner.

#### Battery/Charger:

· Wipe gently with a soft, dry cloth.

## Note

- Do not use strong solvents such as benzene or alcohol, or chemically treated cloth.
- · Mold may form on the lens surface if the lens is left dirty.

## Storage

- When storing the camera for extended periods, remove the battery, AC adapter and card, and keep in a cool, dry place that is well ventilated.
- · Periodically insert the battery and test the camera functions.

## Note

 Avoid leaving the camera in places where chemical products are handled since this may result in corrosion.

## Battery and charger

- This camera uses one Olympus lithium ion battery (LI-12B/10B). No other type of batteries can be used.
- Power consumption by the camera varies depending on which functions are used.
- During the conditions described below, power is consumed continuously and the battery becomes exhausted quickly.
  - The zoom is used repeatedly.
  - The shutter button is pressed halfway repeatedly in shooting mode, activating the auto focus.
  - A picture is displayed on the monitor for an extended period of time.
  - The camera is connected to a computer or printer.
- Using an exhausted battery may cause the camera to turn off without displaying the battery level warning.
- The rechargeable battery is not fully charged at the time of purchase. Charge the battery fully with the LI-10C charger before use.
- The provided rechargeable battery usually takes approximately 120 minutes to charge.

- This camera uses a charger specified by Olympus. Do not use any other type of charger.
- The charger can be used within the range of AC 100 V to AC 240 V (50/60 Hz). When using the charger abroad, you may need a plug adapter to convert the plug to the shape of the AC wall outlet. For details, ask at your local electrical shop or travel agent.
- Do not use travel voltage converters as they could damage your charger.

## Useful use of the accessories

## The card

Pictures can be recorded on the optional card.

The internal memory and card are the camera's media for recording pictures, similar to film in a film camera.

Pictures recorded to the internal memory or card can be easily erased on the camera or processed using a computer.

Unlike portable storage media, the internal memory cannot be removed or exchanged. The number of recordable pictures can be increased by using a card with a larger capacity.

1 Index area

You can use this space to write the contents of the card.

②Contact area The part where the data transferred from the camera enters the card.

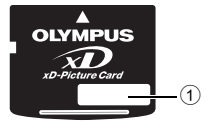

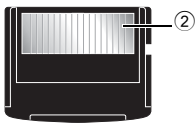

#### Compatible cards

xD-Picture Card (16MB - 1GB)

#### Using the internal memory or card

You can confirm on the monitor whether the internal memory or card is being used during shooting and playback operations.

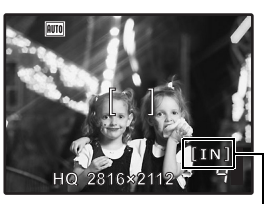

Shooting mode

#### Playback mode

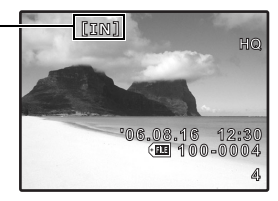

Memory indicator [IN]: Internal memory [xD]: Card

## Inserting and removing the card

- **1** Turn off the camera.
- 2 Open the battery/card compartment cover.

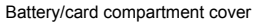

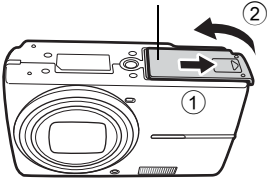

### Inserting the card

- **3** Orient the card as shown, and insert it into the card slot as shown in the illustration.
  - · Insert the card straight in.
  - · Insert the card until it clicks into place.

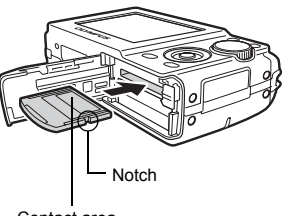

Contact area

#### Removing the card

4 Push the card all the way in and release slowly.

· Grasp the card and remove it.

• The card protrudes slightly and stops.

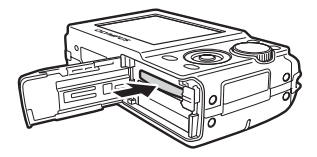

# 5 Close the battery/card compartment cover.

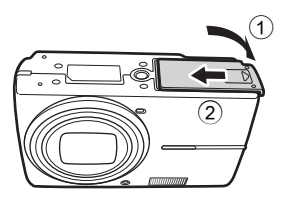

# Note

 The card access lamp blinks while the camera is reading the images. Reading of images may take some time. Do not open the battery compartment/card cover while the card access lamp is blinking. Doing so may damage the data in the internal memory or the card and render the internal memory or card unusable.

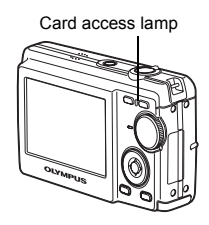

## AC adapter

An AC adapter is useful for time-consuming tasks such as image downloads to a computer or when running a slideshow for a long period of time.

To use the AC adapter (optional) with this camera. Do not use any other AC adapter with this camera.

# Note

- Do not remove or load the battery or connect or disconnect the AC adapter while the camera is on or the camera is connected to the other equipment. Doing so could affect the camera's internal settings or functions.
- The AC adapter can be used within the range of AC 100 V to AC 240 V (50/60 Hz). When using the shape of abroad, you may need a plug adapter to convert the plug to match the AC wall outlet. For details, ask at your local electrical shop or travel agent.
- · Do not use travel voltage converters as they could damage the AC adapter.
- Be sure to read the instruction manual for the AC adapter.

## SAFETY PRECAUTIONS

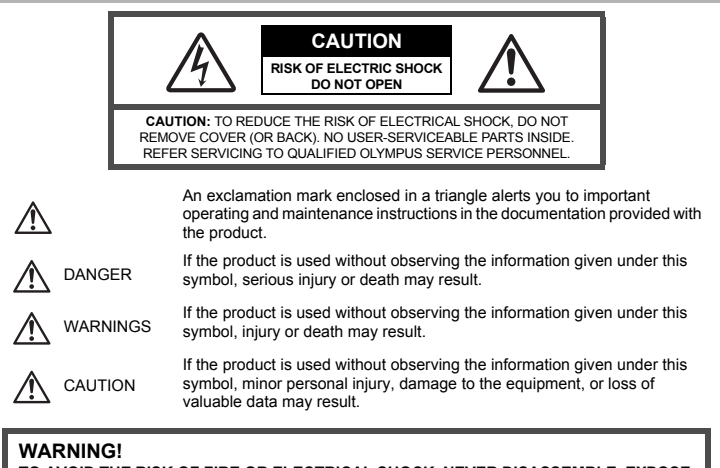

TO AVOID THE RISK OF FIRE OR ELECTRICAL SHOCK, NEVER DISASSEMBLE, EXPOSE THIS PRODUCT TO WATER OR OPERATE IN A HIGH HUMIDITY ENVIRONMENT.

## **General Precautions**

Read All Instructions — Before you use the product, read all operating instructions. Save all manuals and documentation for future reference.

- Cleaning Always unplug this product from the wall outlet before cleaning. Use only a damp cloth for cleaning. Never use any type of liquid or aerosol cleaner, or any type of organic solvent to clean this product.
- Attachments For your safety, and to avoid damaging the product, use only accessories recommended by Olympus.
- Water and Moisture For precautions on products with weatherproof designs, read the weatherproofing sections.
- Location To avoid damage to the product, mount the product securely on a stable tripod, stand, or bracket.

Power Source — Connect this product only to the power source described on the product label.

Lightning — If a lightning storm occurs while using an AC adapter, remove it from the wall outlet immediately.

Foreign Objects — To avoid personal injury, never insert a metal object into the product. Heat — Never use or store this product near any heat source such as radiator, heat register, stove, or any type of equipment or appliance that generates heat, including stereo amplifiers.

## **Product Handling Precautions**

# 

- Do not use the camera near flammable or explosive gases.
  - Do not use the flash on people (infants, small children, etc.) at close range.
    - You must be at least 1 m (3 ft.) away from the faces of your subjects. Firing the flash too close to the subject's eyes could cause a momentary loss of vision.
- Keep young children and infants away from the camera.
  - Always use and store the camera out of the reach of young children and infants to prevent the following dangerous situations which could cause serious injury:
    - Becoming entangled in the camera strap, causing strangulation.
    - Accidentally swallowing the battery, cards or other small parts.
    - Accidentally firing the flash into their own eyes or those of another child.
  - Accidentally being injured by the moving parts of the camera.
  - Do not look at the sun or strong lights with the camera.
- Do not use or store the camera in dusty or humid places.
- Do not cover the flash with a hand while firing.

# 

- Stop using the camera immediately if you notice any unusual odors, noise, or smoke around it.
  - · Never remove the batteries with bare hands, which may cause a fire or burn your hands.
- Never hold or operate the camera with wet hands.
- Do not leave the camera in places where it may be subject to extremely high temperatures.
  - Doing so may cause parts to deteriorate and, in some circumstances, cause the camera to catch fire. Do not use the charger or AC adapter if it is covered (such as a blanket). This could cause overheating, resulting in fire.
- Handle the camera with care to avoid getting a low-temperature burn.
  - When the camera contains metal parts, overheating can result in a low-temperature burn. Pay attention to the following:
    - When used for a long period, the camera will get hot. If you hold on to the camera in this state, a low-temperature burn may be caused.
    - In places subject to extremely cold temperatures, the temperature of the camera's body may be lower than the environmental temperature. If possible, wear gloves when handling the camera in cold temperatures.
- Be careful with the strap.
  - Be careful with the strap when you carry the camera. It could easily catch on stray objects and cause serious damage.

## **Battery Handling Precautions**

Follow these important guidelines to prevent batteries from leaking, overheating, burning, exploding, or causing electrical shocks or burns.

# 

- The camera uses a lithium ion battery specified by Olympus. Charge the battery with the specified charger. Do not use any other chargers.
- Never heat or incinerate batteries.
- Take precautions when carrying or storing batteries to prevent them from coming into contact with any metal objects such as jewelry, pins, fasteners, etc.
- Never store batteries where they will be exposed to direct sunlight, or subjected to high temperatures in a hot vehicle, near a heat source, etc.
- To prevent causing battery leaks or damaging their terminals, carefully follow all instructions regarding the use of batteries. Never attempt to disassemble a battery or modify it in any way, by soldering, etc.
- If battery fluid gets into your eyes, flush your eyes immediately with clear, cold running water and seek medical attention immediately.
- Always store batteries out of the reach of small children. If a child accidentally swallows a battery, seek medical attention immediately.

## 

- ·Keep batteries dry at all times.
- To prevent batteries from leaking, overheating, or causing a fire or explosion, use only batteries recommended for use with this product.
- Insert the battery carefully as described in the operating instructions.

- If rechargeable batteries have not been recharged within the specified time, stop charging them and do not use them.
- ·Do not use a battery if it is cracked or broken.
- If a battery leaks, becomes discolored or deformed, or becomes abnormal in any other way during
  operation, stop using the camera.
- If a battery leaks fluid onto your clothing or skin, remove the clothing and flush the affected area with clean, running cold water immediately. If the fluid burns your skin, seek medical attention immediately.
- •Never subject batteries to strong shocks or continuous vibration.

## 

- Before loading, always inspect the battery carefully for leaks, discoloration, warping, or any other abnormality.
- The battery may become hot during prolonged use. To avoid minor burns, do not remove it immediately after using the camera.
- •Always unload the battery from the camera before storing the camera for a long period.
- This camera uses a lithium ion battery specified by Olympus. Do not use any other type of battery. For safe and proper use, read the battery's instruction manual carefully before using it.
- If the battery's terminals get wet or greasy, camera contact failure may result. Wipe the battery well with a dry cloth before use.
- •Always charge a battery when using it for the first time, or if it has not been used for a long period.
- •When operating the camera with battery power at low temperatures, try to keep the camera and spare battery as warm as possible. A battery that has run down at low temperatures may be restored after it is warmed at room temperature.
- •The number of pictures you can take may vary depending on the shooting conditions or battery.
- Before going on a long trip, and especially before traveling abroad, purchase extra batteries. A recommended battery may be difficult to obtain while traveling.
- Please recycle battery into the battery of the battery of the batter

## **Caution for Usage Environment**

- •To protect the high-precision technology contained in this product, never leave the camera in the places listed below, no matter if in use or storage:
- Places where temperatures and/or humidity are high or go through extreme changes. Direct sunlight, beaches, locked cars, or near other heat sources (stove, radiator, etc.) or humidifiers.
- In sandy or dusty environments.
- •Near flammable items or explosives.
- In wet places, such as bathrooms or in the rain. When using products with weatherproof designs, read their manuals as well.
- In places prone to strong vibrations.
- Never drop the camera or subject it to severe shocks or vibrations.
- •When mounted on a tripod, adjust the position of the camera with the tripod head. Do not twist the camera.
- Do not touch electric contacts on cameras.
- Do not leave the camera pointed directly at the sun. This may cause lens or shutter curtain damage, color failure, ghosting on the CCD, or may possibly cause fires.
- ·Do not push or pull severely on the lens.
- •Before storing the camera for a long period, remove the battery. Select a cool, dry location for storage to prevent condensation or mold from forming inside the camera. After storage, test the camera by turning it on and pressing the shutter release button to make sure that it is operating normally.
- •Always observe the operating environment restrictions described in the camera's manual.

## LCD Monitor

- Do not push the monitor forcibly; otherwise the image may become vague, resulting in a playback mode failure or damage to the monitor.
- ·A strip of light may appear on the top/bottom of the monitor, but this is not a malfunction.
- •When a subject is viewed diagonally in the camera, the edges may appear zigzagged on the monitor. This is not a malfunction; it will be less noticeable in playback mode.
- In places subject to low temperatures, the LCD monitor may take a long time to turn on or its color may change temporarily. When using the camera in extremely cold places, it is a good idea to occasionally place it in a warm place. An LCD monitor exhibiting poor performance due to low temperatures will recover in normal temperatures.
- The LCD used for the monitor is made with high-precision technology. However, black spots or bright spots of light may appear constantly on the LCD Monitor. Due to its characteristics or the angle at which you are viewing the monitor, the spot may not be uniform in color and brightness. This is not a malfunction.

## Legal and Other Notices

- Olympus makes no representations or warranties regarding any damages, or benefit expected by using this unit lawfully, or any request from a third person, which are caused by the inappropriate use of this product.
- Olympus makes no representations or warranties regarding any damages or any benefit expected by using this unit lawfully which are caused by erasing picture data.

#### Disclaimer of Warranty

- Olympus makes no representations or warranties, either expressed or implied, by or concerning any content of these written materials or software, and in no event shall be liable for any implied warrantly of merchantability or fitness for any particular purpose or for any consequential, incidental or indirect damages (including but not limited to damages for loss of business profits, business interruption and loss of business information) arising from the use or inability to use these written materials or software or equipment. Some countries do not allow the exclusion or limitation of liability for consequential or incidental damages, so the above limitations may not apply to you.
- Olympus reserves all rights to this manual.

## Warning

Unauthorized photographing or use of copyrighted material may violate applicable copyright laws. Olympus assumes no responsibility for unauthorized photographing, use or other acts that infringe upon the rights of copyright owners.

## **Copyright Notice**

All rights reserved. No part of these written materials or this software may be reproduced or used in any form or by any means, electronic or mechanical, including photocopying and recording or the use of any type of information storage and retrieval system, without the prior written permission of Olympus. No liability is assumed with respect to the use of the information contained in these written materials or software, or for damages resulting from the use of the information contained therein. Olympus reserves the right to alter the features and contents of this publication or software without obligation or advance notice.

#### FCC Notice

Radio and Television Interference

Changes or modifications not expressly approved by the manufacturer may void the user's authority to operate this equipment. This equipment has been tested and found to comply with the limits for a Class B digital device, pursuant to Part 15 of the FCC Rules. These limits are designed to provide reasonable protection against harmful interference in a residential installation.

This equipment generates, uses, and can radiate radio frequency energy and, if not installed and used in accordance with the instructions, may cause harmful interference to radio communications. However, there is no guarantee that interference will not occur in a particular installation. If this equipment does cause harmful interference to radio or television reception, which can be determined by turning the equipment off and on, the user is encouraged to try to correct the interference by one or more of the following measures:

- Adjust or relocate the receiving antenna.
- Increase the distance between the camera and receiver.
- Connect the equipment to an outlet on a circuit different from that to which the receiver is connected.
- Consult your dealer or an experienced radio/TV technician for help. Only the OLYMPUS-supplied USB cable should be used to connect the camera to USB enabled personal computers (PC).

Any unauthorized changes or modifications to this equipment would void the user's authority to operate it.

#### For customers in USA

Declaration of Conformity Model Number : FE-200 Trade Name : OLYMPUS Responsible Party : OLYMPUS IMAGING AMERICA INC. Address : 3500 Corporate Parkway, P.O. Box 610, Center Valley, PA 18034-0610, U.S.A. Telephone Number: 484-896-5000

Tested To Comply With FCC Standards FOR HOME OR OFFICE USE

This device complies with Part 15 of the FCC rules. Operation is subject to the following two conditions:

(1)This device may not cause harmful interference.

(2)This device must accept any interference received, including interference that may cause undesired operation.

#### For customers in Canada

This Class B digital apparatus meets all requirements of the Canadian Interference-Causing Equipment Regulations.

#### For customers in Europe

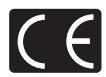

"CE" mark indicates that this product complies with the European requirements for safety, health, environment and customer protection. "CE" mark cameras are intended for sales in Europe.

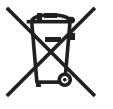

This symbol [crossed-out wheeled bin WEEE Annex IV] indicates separate collection of waste electrical and electronic equipment in the EU countries. Please do not throw the equipment into the domestic refuse. Please use the return and collection systems available in your country for the disposal of this product.

#### Use Only Dedicated Rechargeable Battery and Battery Charger

We strongly recommend that you use only the genuine Olympus dedicated rechargeable battery and battery charger with this camera.

Using a non-genuine rechargeable battery and/or battery charger may result in fire or personal injury due to leakage, heating, ignition or damage to the battery. Olympus does not assume any liability for accidents or damage that may result from the use of a battery and/or battery charger that are not genuine Olympus accessories.

#### Provisions of warranty

- 1. If this product proves to be defective, although it has been used properly (in accordance with the written Handling Care and Operating instructions supplied with it), during a period of two years from the date of purchase from an authorized Olympus distributor within the business area of Olympus langing Europa GmbH as stipulated on the web site: http://www.olympus.com this product will be repaired, or at Olympus's option replaced, free of charge. To claim under this warranty the customer must take the product and this Warranty Certificate before the end of the two year warranty period to the dealer where the product was purchased or any other Olympus service station within the business area of Olympus langing Europa GmbH as stipulated on the web site: http://www.olympus.com. During the one year period of the World Wide Warranty the customer may turn the product in at any Olympus service station. Please notice that not in all countries such Olympus service station exists.
- The customer shall transport the product to the dealer or Olympus authorized service station at his own risk and shall be responsible for any costs incurred in transporting the product.
- This warranty does not cover the following and the customer will be required to pay repair charge, even for defects occurring within the warranty period referred to above.
  - (a) Any defect that occurs due to mishandling (such as an operation performed that is not mentioned in the Handling Care or other sections of the instructions, etc.)
  - (b) Any defect that occurs due to repair, modification, cleaning, etc. performed by anyone other than Olympus or an Olympus authorized service station.
  - (c) Any defect or damage that occurs due to transport, a fall, shock, etc. after purchase of the product.
  - (d) Any defect or damage that occurs due to fire, earthquake, flood damage, thunderbolt, other natural disasters, environmental pollution and irregular voltage sources.
  - (e) Any defect that occurs due to careless or improper storage (such as keeping the product under conditions of high temperature and humidity, near insect repellents such as naphthalene or harmful drugs, etc.), improper maintenance, etc.
  - (f) Any defect that occurs due to exhausted batteries, etc.
  - (g) Any defect that occurs due to sand, mud, etc. entering the inside of the product casing.
  - (h) When this Warranty Certificate is not returned with the product.
  - (i) When any alterations whatsoever are made to the Warranty Certificate regarding the year, month and date of purchase, the customer's name, the dealer's name, and the serial number.
  - (j) When proof of purchase is not presented with this Warranty Certificate.
- This Warranty applies to the product only; the Warranty does not apply to any other accessory equipment, such as the case, strap, lens cap and batteries.
- 5. Olympus's sole liability under this warranty shall be limited to repairing or replacing the product. Any liability for indirect or consequential loss or damage of any kind incurred or suffered by the customer due to a defect of the product, and in particular any loss or damage caused to any lenses, films, other equipment or accessories used with the product or for any loss resulting from a delay in repair or loss of data, is excluded. Compelling regulations by law remain unaffected by this.

#### Notes regarding warranty maintenance

- 1. This warranty will only be valid if the Warranty Certificate is duly completed by Olympus or an authorized dealer or other documents contain sufficient proof. Therefore, please make sure that your name, the name of the dealer, the serial number and the year, month and date of purchase are all completed or the original invoice or the sales receipt (indicating the dealer's name, the date of purchase and product type) is attached to this Warranty Certificate. Olympus reserves the right to refuse free-of-charge service if neither Warranty Certificate is completed on the above document is attached or if the information contained in it is incomplete or illegible.
- 2. Since this Warranty Certificate will not be re-issued, keep it in a safe place.

 Please refer to the list on the web site: http://www.olympus.com for the authorized international Olympus service network.

#### Trademarks

- IBM is a registered trademark of International Business Machines Corporation.
- · Microsoft and Windows are registered trademarks of Microsoft Corporation.
- · Macintosh is a trademark of Apple Computer Inc.
- xD-Picture Card<sup>™</sup> is a trademark.
- All other company and product names are registered trademarks and/or trademarks of their respective owners.
- The standards for camera file systems referred to in this manual are the "Design Rule for Camera File System/DCF" standards stipulated by the Japan Electronics and Information Technology Industries Association (JEITA).

# Specifications

| Camera                    |   |                                                                                                    |
|---------------------------|---|----------------------------------------------------------------------------------------------------|
| Product type              | : | Digital camera (for shooting and displaying)                                                                  |
| Recording system          |   |                                                                                                    |
| Still pictures            | : | Digital recording, JPEG (DCF compatible)                                                                      |
| Applicable standards      | : | Exif 2.2, DPOF, PRINT Image Matching III, PictBridge                                                          |
| Movie                     | : | QuickTime Motion JPEG compatible                                                                              |
| Memory                    | : | Internal memory                                                                                               |
|                           |   | xD-Picture Card (16 MB to 1 GB)                                                                               |
| No. of effective pixels   | : | 6,000,000 pixels                                                                                              |
| Image pickup device       | : | 1/2.5" CCD (primary color filter), 6,400,000 pixels (gross)                                                   |
| Lens                      | : | Olympus lens 4.6 to 23 mm, F3.3 to 4.8<br>(equivalent to 28 to 140 mm on 35 mm film)                          |
| Photometric system        | : | Digital ESP metering                                                                                          |
| Shutter speed             | : | 4 to 1/2000 sec.                                                                                              |
| Shooting range :          |   | 0.2 m (7.8 in.) to $\infty$ (W) 0.5 m (1.7 ft.) to $\infty$ (T) (normal/macro mode)                           |
|                           |   | 0.05 m (2.0 in.) to 0.2 m (7.8 in.) (W only) (super macro mode)                                               |
| Monitor                   | : | 2.5" TFT color LCD display, 153,600 pixels                                                                    |
| Outer connector           | : | DC-IN jack, USB connector/AV out jack (Multi-connector)                                                       |
| Automatic calendar system | : | Automatic update from 2000 to 2099                                                                            |
| Operating environment     |   |                                                                                                    |
| Temperature               | : | 0 to 40°C (32°F to 104°F) (operation)/-20 to 60°C (-4°F to 140°F) (storage)                                   |
| Humidity                  | : | 30 to 90% (operation)/10 to 90% (storage)                                                                     |
| Power supply              | : | One lithium ion battery (LI-12B/LI-10B specified by Olympus) or the specified AC adapter                      |
| Dimensions                | : | 97.5 mm (W) $\times$ 59 mm (H) $\times$ 27 mm (D) (3.9 $\times$ 2.4 $\times$ 1.1 in.) (excluding protrusions) |
| Weight                    | : | 155 g (5.4 oz) (without battery and card)                                                                     |

## ●Lithium ion battery (LI-12B)

| Product type          | : | Lithium ion rechargeable battery                                                                                              |
|-----------------------|---|----------------------------------------------------------------------------------------------------|
| Standard voltage      | : | DC 3.7 V                                                                                                    |
| Standard capacity     | : | 1,230 mAh                                                                                                    |
| Battery life          | : | Approx. 300 full recharges (varies on usage)                                                                                  |
| Operating environment |   |                                                                                                    |
| Temperature           | : | 0°C to 40°C (32°F to 104°F) (charging)/<br>-10°C to 60°C (14°F to 140°F) (operation)/<br>0°C to 30°C (32°F to 86°F) (storage) |
| Dimensions            | : | $32 \times 46 \times 10 \text{ mm} (1.3 \times 1.8 \times 0.4 \text{ in.})$                                                   |
| Weight                | : | Approx. 30 g (1.1 oz)                                                                                                    |

## Battery charger (LI-10C)

| : | AC 100 to 240 V (50 to 60 Hz)                                                       |
|---|-------------------------------------------------------------------------------------|
|   | 11 VA (100 V) to 17 VA (240 V)                                                      |
| : | DC 4.2 V, 860 mA                                                                    |
| : | Approx. 120 min.                                                                    |
|   |                                                                                     |
| : | 0°C to 40°C (32°F to 104°F) (operation)/<br>-20°C to 60°C (-4°F to 140°F) (storage) |
| : | $46\times36.5\times80$ mm (1.8 $\times$ 1.5 $\times$ 3.2 in.)                       |
| : | Approx. 70 g (2.5 oz)                                                               |
|   |                                                                                     |

Design and specifications subject to change without notice.

## Camera diagram

#### Camera

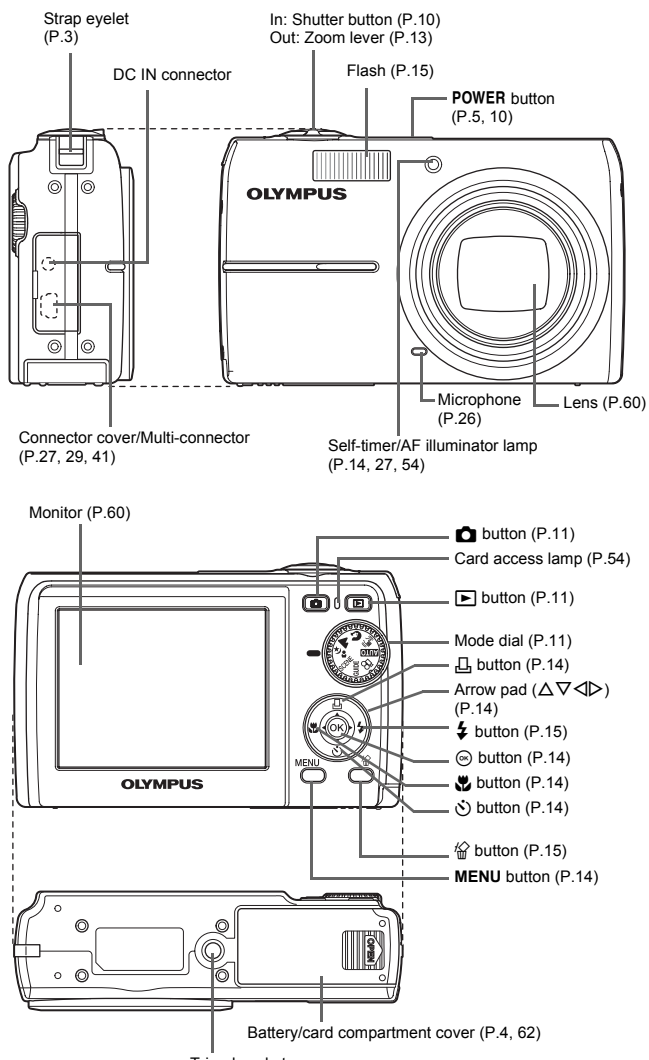

Tripod socket
#### Monitor symbols and icons

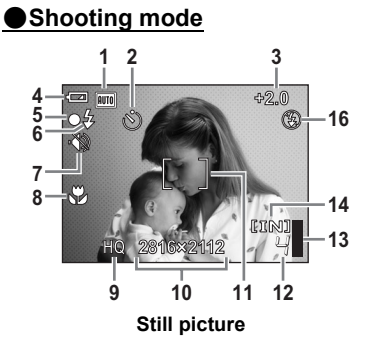

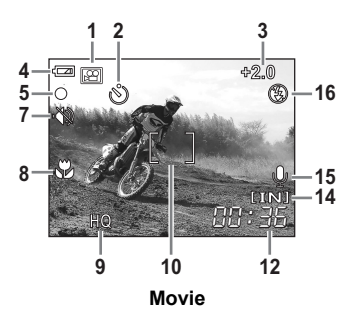

|    | ltem                                    | Indications                         | Ref.<br>page |
|----|-----------------------------------------|-------------------------------------|--------------|
| 1  | Shooting mode                           | AUTO, 🕪), 💽, 🕋, 🛂, 📧 etc.           | P.5, 18      |
| 2  | Self-timer                              | ৩                                   | P.14         |
| 3  | Exposure compensation                   | -2.0 - +2.0                         | P.20         |
| 4  | Battery check                           | 🖅 (full power), 💶 (low power)       | P.57         |
| 5  | Green lamp                              | O (Auto Focus Lock)                 | P.8, 54      |
| 6  | Flash standby                           | 🗲 (Lit)                             | P.50         |
|    | Camera movement<br>warning/flash charge |                                     |              |
| 7  | Silent mode                             | - 🌑                                 | P.20         |
| 8  | Macro mode<br>Super macro mode          | Э.<br>sz                            | P.14         |
| 9  | Image quality                           | SHQ, HQ, SQ1, SQ2                   | P.19         |
| 10 | Image size                              | 2816 × 2112, 2048 × 1536, 640 × 480 | P.19         |
| 11 | AF target mark                          | []                                  | P.8          |
| 12 | Number of storable still<br>pictures    | 4                                   | P.54         |
|    | Remaining recording time                | 00:36                               |              |
| 13 | Memory gauge                            | 📱, 📱, 🗍 (maximum reached)           | P.50         |
| 14 | Current memory                          | [IN] (internal memory), [xD] (card) | P.61         |
| 15 | Recording                               | Ŷ                                   | P.26         |
| 16 | Flash mode                              | (●), 4, (●)                         | P.15         |

Miscellaneous

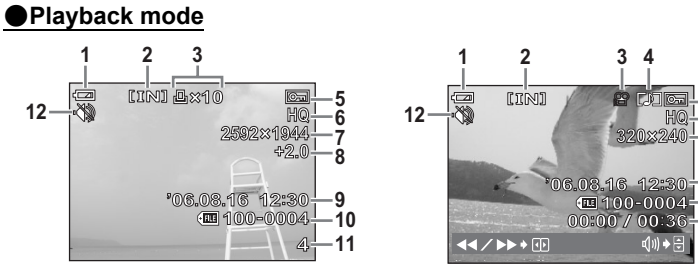

Still picture

Movie

3 4

Orr 567

HQ 320×240

u()) **>** ⊕

9

-10 -11

8

|    | Item                                                         | Indications                              | Ref.     |
|----|--------------------------------------------------------------|------------------------------------------|----------|
| 1  | Battery check                                                | (full power),                            | P.57     |
| 2  | Current memory                                               | [IN] (internal memory), [xD] (card)      | P.61     |
| 3  | Print reservation/<br>number of prints                       | 묘×10                                     | P.22, 34 |
|    | Movie                                                        | <b>£</b>                                 |          |
| 4  | Recording                                                    |                                          | P.22     |
| 5  | Protect                                                      | <del>С</del> г                           | P.23     |
| 6  | Image quality                                                | SHQ, HQ, SQ1, SQ2                        | P.19     |
| 7  | Image size                                                   | 2816 × 2112, 2048 × 1536, 640 × 480 etc. | P.19     |
| 8  | Exposure compensation                                        | -2.0 - +2.0                              | P.20     |
| 9  | Date and time                                                | '06.08.16 12:30                          | P.6      |
| 10 | File number                                                  | I00-0004                                 | —        |
| 11 | Frame number<br>Elapsed time/Total<br>recording time (movie) | 4<br>00:00/00:36                         | P.22     |
| 12 | Silent mode                                                  | -                                        | P.20     |

## Index

## Symbols

| 🙆 button (erase)                        | 15 |
|-----------------------------------------|----|
| ▶ <b>\$</b> button (flash mode)         | 15 |
| ✓ ➡ button (macro mode)                 | 14 |
| Solution (OK)                           | 14 |
| ▶ button (playback)                     | 11 |
| $\Delta$ 凸 button (print) 14,           | 29 |
| $\nabla$ $\diamond$ button (self-timer) | 14 |
| button (shooting)                       | 11 |

## Α

| AC adapter                                                 | 63 |
|------------------------------------------------------------|----|
| Adjusting the monitor I                                    | 25 |
| AF ILLUMINAT                                               | 27 |
| ALL ERASE                                                  | 24 |
| ALL INDEX                                                  | 31 |
| ALL PRINT                                                  | 31 |
| All-frame reservation 📇                                    | 35 |
| Arrow pad ( $\Delta \nabla \triangleleft \triangleright$ ) | 14 |
| AUCTION 🟃                                                  | 11 |
| Auto AUTO                                                  | 11 |
| Auto flash                                                 | 15 |
| Auto focus                                                 | 52 |
| AV cable                                                   | 27 |

### в

| BACKUP         | 25 |
|----------------|----|
| Battery        | 60 |
| Battery check  | 73 |
| BEEP           | 25 |
| BEHIND GLASS 📝 | 11 |

#### С

| CANDLE 🔑             | 11 |
|----------------------|----|
| Card                 | 61 |
| Card access lamp 44, | 54 |
| CCD                  | 25 |
| Close-up playback Q  | 13 |
| Compression          | 19 |

| Connector cover |  | • |  |  | 27 | 7, | 2 | 29 | , | 41 |
|-----------------|--|---|--|--|----|----|---|----|---|----|
| CUISINE 🍴       |  | • |  |  |    |    | • |    |   | 11 |
| CUSTOM PRINT    |  |   |  |  |    |    |   |    |   | 30 |

### D

| Digital image stabilization mode ( |    |
|------------------------------------|----|
|                                    | 11 |
| Direct print                       | 28 |
| DOCUMENTS 😰                        | 11 |
| DPOF                               | 33 |

#### Е

| EASY PRINT    | 28 |
|---------------|----|
| ERASE         | 23 |
| Error message | 57 |
| EXPOSURE COMP | 20 |

#### F

| Fill-in flash 🕻 1 | 5  |
|-------------------|----|
| FIREWORKS 🎆 1     | 1  |
| Flash             | 5  |
| Flash charge5     | 50 |
| Flash mode 🗲 1    | 5  |
| Flash off 🕃       | 5  |
| Focus             | 0  |
| Focus lock        | 0  |
| FORMAT            | 25 |
| Formatting 2      | 25 |

#### G

| Green lamp |  |  |  | • |  |  |  |  | 1 | 0 | , | 54 |
|------------|--|--|--|---|--|--|--|--|---|---|---|----|
| GUIDE      |  |  |  |   |  |  |  |  |   |   |   | 12 |

## Н

|--|

#### L

| IMAGE QUALITY 19 |    |
|------------------|----|
| Image size       | 75 |

| Index display 💽     | 13 |
|---------------------|----|
| INDOOR 🎉            | 11 |
| Internal memory 25, | 61 |

## L

| Landscape 📥 |  |  |  |  |  |  |  |  |  |  |  |  |  |  |  | 1 | 1 |  |
|-------------|--|--|--|--|--|--|--|--|--|--|--|--|--|--|--|---|---|--|
|-------------|--|--|--|--|--|--|--|--|--|--|--|--|--|--|--|---|---|--|

#### Μ

| Macro mode 🖏            | 14 |
|-------------------------|----|
| MEMORY FORMAT           | 25 |
| Memory gauge            | 50 |
| Menu                    | 16 |
| <b>MENU</b> button 16,  | 14 |
| Mode dial               | 11 |
| MOVIE PLAY              | 22 |
| MULTI PRINT             | 31 |
| Multi-connector 27, 29, | 41 |

### Ν

| NIGHT + PORTRAIT <sup>あ</sup> 。   | 11 |
|-----------------------------------|----|
| NTSC                              | 27 |
| Number of storable still pictures | 54 |

## ο

| OLYMPUS Master |  |  |  |  | 37 |
|----------------|--|--|--|--|----|
|----------------|--|--|--|--|----|

#### Ρ

|    | PAL                    |
|----|------------------------|
|    | PANORAMA               |
|    | PC 41                  |
|    | PictBridge 28          |
|    | PIXEL MAPPING 25       |
|    | Playback mode 🕨 11, 21 |
|    | Playback on a TV 27    |
|    | Playing time           |
|    | PORTRAIT 😭 11          |
|    | POWER button 10        |
|    | Press completely 8     |
| 76 | ENPress halfway 8      |

| PRINT ORDER    | 24, | 31 |
|----------------|-----|----|
| Print settings |     | 33 |
| PROTECT        |     | 23 |

## R

| Recording movies 🍄           | 12 |
|------------------------------|----|
| Recording sound 🍨            | 26 |
| Recording time               | 22 |
| Red-eye reduction flash 💿    | 15 |
| Remaining recording time 12, | 54 |
| RESET                        | 20 |
| RESIZE                       | 24 |
| ROTATE                       | 23 |

#### s

| SCENE (scene)                 |       | 11 |
|-------------------------------|-------|----|
| SEL. IMAGE                    |       | 23 |
| Select a language 🗣 🗐         |       | 25 |
| SELF PORTRAIT 🕰               |       | 11 |
| Self-timer 👌                  |       | 14 |
| Self-timer lamp               | . 14, | 54 |
| Setting the date and time 🕘 . |       | 26 |
| SETUP                         |       | 24 |
| SHOOTING GUIDE                |       | 12 |
| Shooting mode 👩               | . 11, | 18 |
| Shooting still pictures       |       | 10 |
| SHQ                           |       | 19 |
| Shutter button                |       | 10 |
| SHUTTER SOUND                 |       | 26 |
| SILENT MODE                   |       | 20 |
| Single-frame playback         |       | 13 |
| Single-frame reservation 凸    |       | 34 |
| Sleep mode                    |       | 50 |
| SLIDESHOW                     |       | 21 |
| SPORT 💸                       |       | 11 |
| SQ                            |       | 19 |
| SQ1                           |       | 19 |
| SQ2                           |       | 19 |
| STANDARD                      |       | 28 |

| SUNSET 📸           | 11 |
|--------------------|----|
| Super macro mode 🔊 | 14 |
|                    |    |

## т

| Top menu |  |  |  |  |  |  |  |  |  |  |  |  |  |  |  |  |  |  |  |  | 1 | 6 |
|----------|--|--|--|--|--|--|--|--|--|--|--|--|--|--|--|--|--|--|--|--|---|---|
|----------|--|--|--|--|--|--|--|--|--|--|--|--|--|--|--|--|--|--|--|--|---|---|

### U

| USB c | able.   |  |  |  |  |  |  | 29 | ١, | 37, | 41 |
|-------|---------|--|--|--|--|--|--|----|----|-----|----|
| USB c | lriver. |  |  |  |  |  |  |    |    | 38, | 48 |

#### V

| VIDEO OUT. |  |  |  |  |  |  |  |  | 27 |
|------------|--|--|--|--|--|--|--|--|----|
| VOLUME     |  |  |  |  |  |  |  |  | 26 |

#### W

| Warning sound .)) |  |  |  |  |  |  | 26 |
|-------------------|--|--|--|--|--|--|----|
| 0 ,               |  |  |  |  |  |  |    |

## Х

| xD-Picture Card |  |  |  |  |  | • | • |  |  |  |  | 19, | 61 |
|-----------------|--|--|--|--|--|---|---|--|--|--|--|-----|----|
|-----------------|--|--|--|--|--|---|---|--|--|--|--|-----|----|

#### z

| Zoom lever |  |  |  |  |  |  |  |  |  |  |  |  |  |  |  |  |  |  |  | 13 |  |
|------------|--|--|--|--|--|--|--|--|--|--|--|--|--|--|--|--|--|--|--|----|--|
|------------|--|--|--|--|--|--|--|--|--|--|--|--|--|--|--|--|--|--|--|----|--|

# **OLYMPUS**<sup>®</sup>

http://www.olympus.com/

#### OLYMPUS IMAGING CORP. =

Shinjuku Monolith, 3-1 Nishi-Shinjuku 2-chome, Shinjuku-ku, Tokyo, Japan

#### OLYMPUS IMAGING AMERICA INC. =

3500 Corporate Parkway, P.O. Box 610, Center Valley, PA 18034-0610, U.S.A. Tel. 484-896-5000

#### Technical Support (USA)

24/7 online automated help: http://www.olympusamerica.com/support Phone customer support: Tel. 1-888-553-4448 (Toll-free)

Our phone customer support is available from 8 am to 10 pm (Monday to Friday) ET E-Mail: distec@olympus.com Olympus software updates can be obtained at: http://www.olympusamerica.com/digital

#### OLYMPUS IMAGING EUROPA GMBH •

Premises: Wendenstrasse 14-18, 20097 Hamburg, Germany Tel: +49 40-23 77 3-0 / Fax: +49 40-23 07 61 Goods delivery: Bredowstrasse 20, 22113 Hamburg, Germany Letters: Postfach 10 49 08, 20034 Hamburg, Germany

European Technical Customer Support: Please visit our homepage http://www.olympus-europa.com

or call our TOLL FREE NUMBER\* : 00800 - 67 10 83 00

for Austria, Belgium, Denmark, Finland, France, Germany, Italy, Luxemburg, Netherlands, Norway, Portugal, Spain, Sweden, Switzerland, United Kingdom

\* Please note some (mobile) phone services providers do not permit access or request an additional prefix to +800 numbers.

For all European Countries not listed and in case that you can't get connected to the above mentioned number, please make use of the following CHARGED NUMBERS: **+49 180 5 - 67 10 83** or **+49 40 - 237 73 899** Our Technical Customer Support is available from 9 am to 6 pm MET (Monday to Friday)